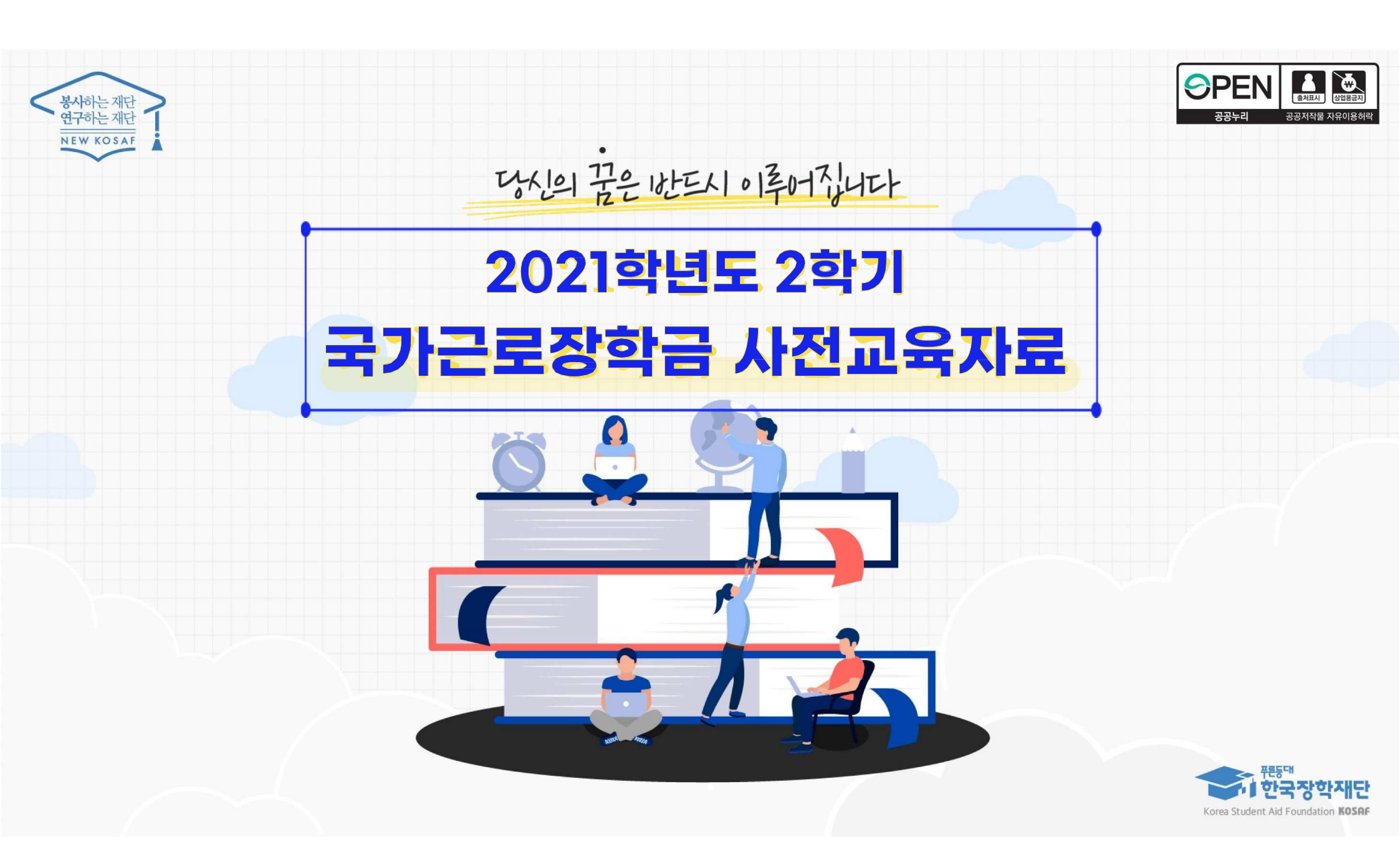

| 국가근로장학금 소개

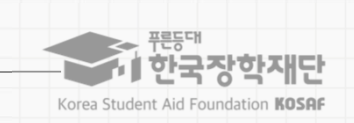

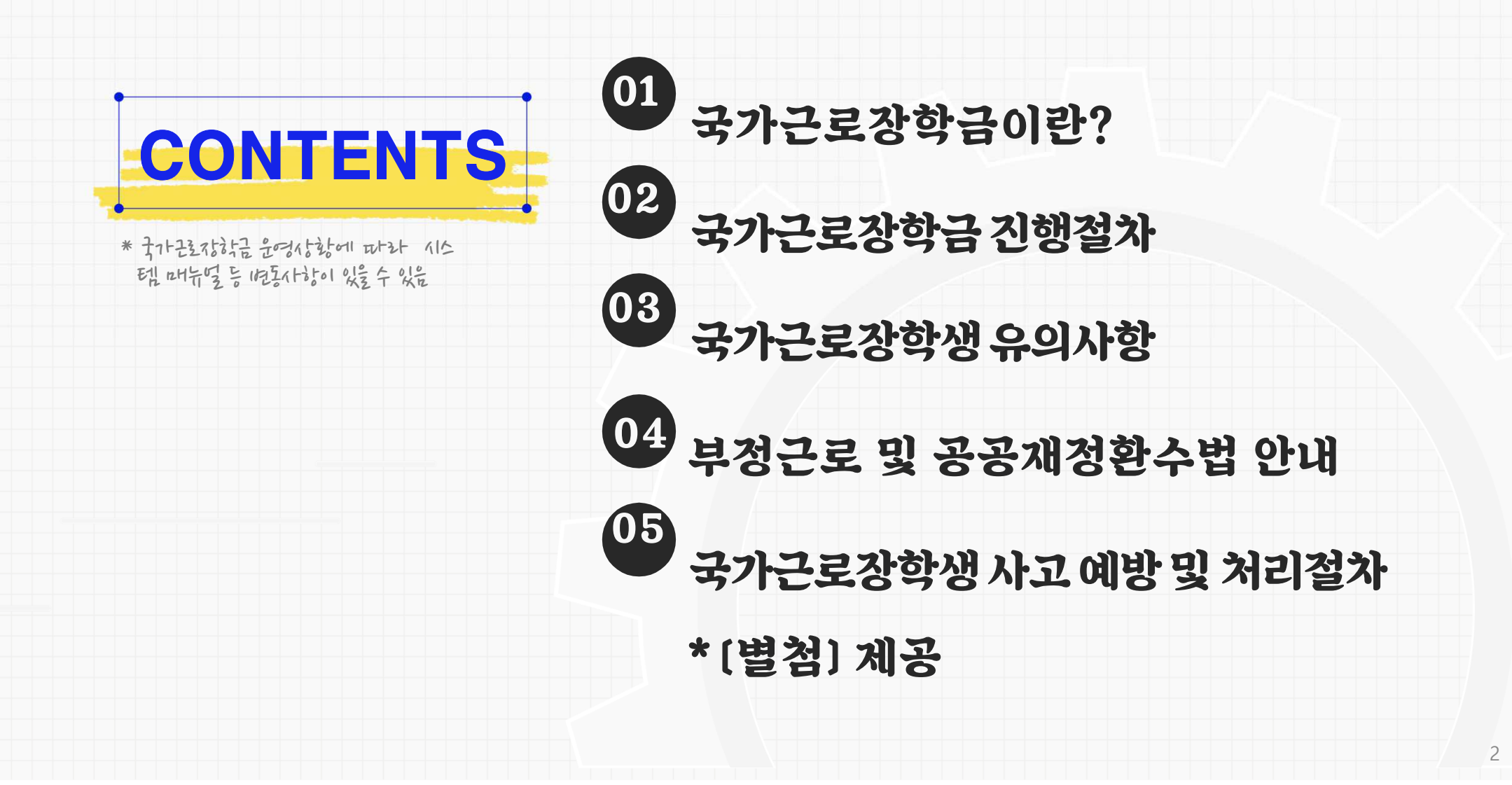

| 국가근로장학금 소개

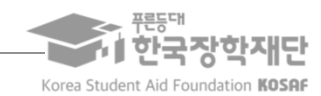

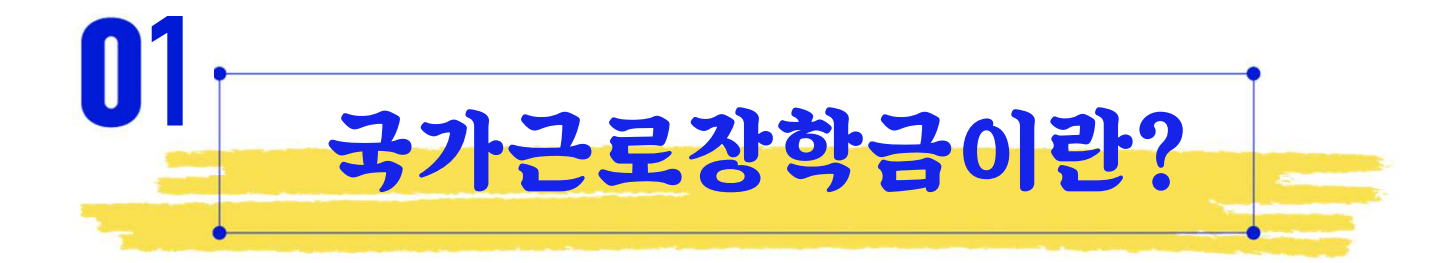

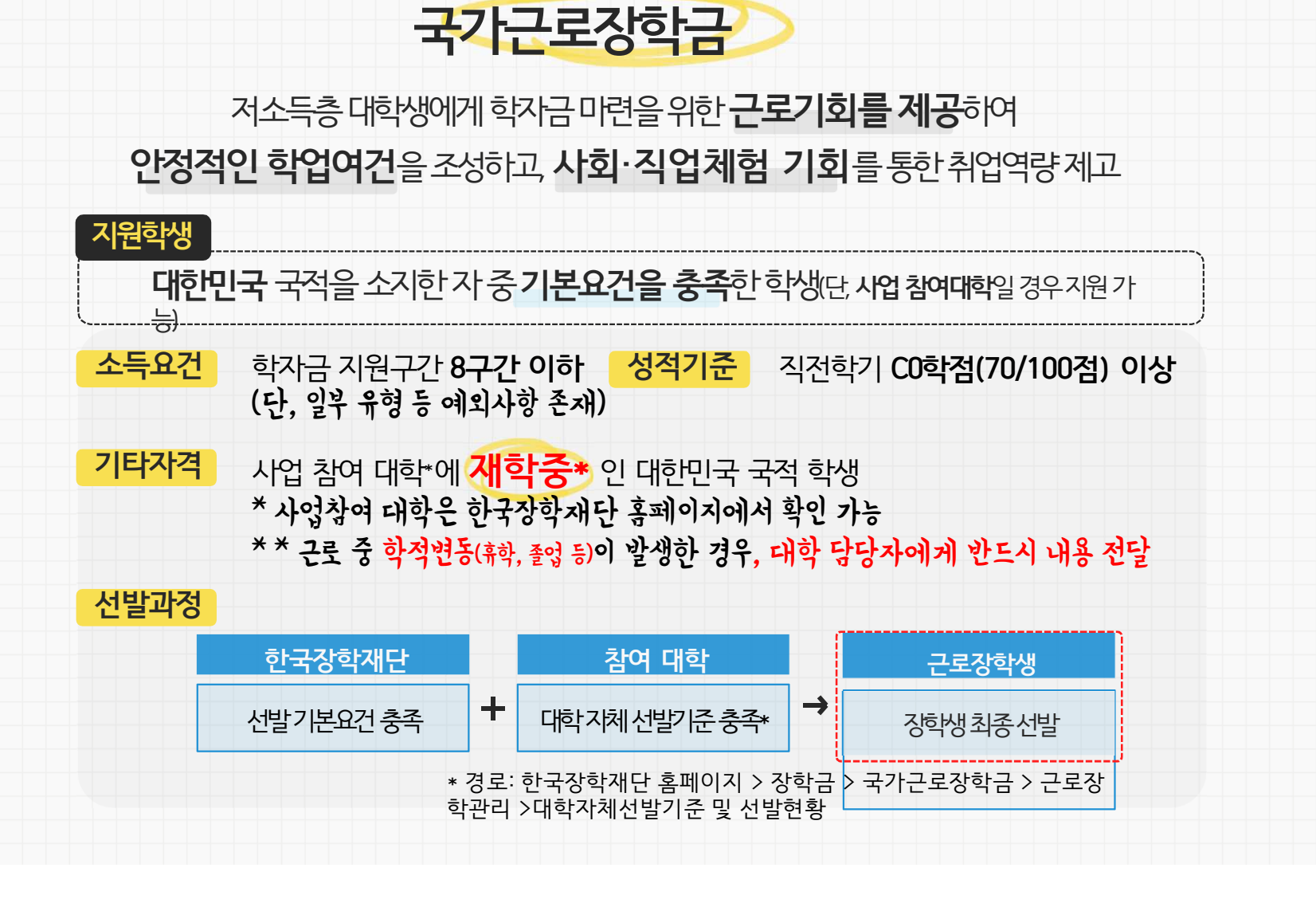

1. 국가근로장학금이란?

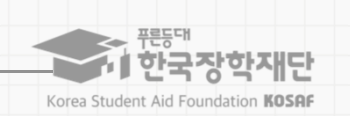

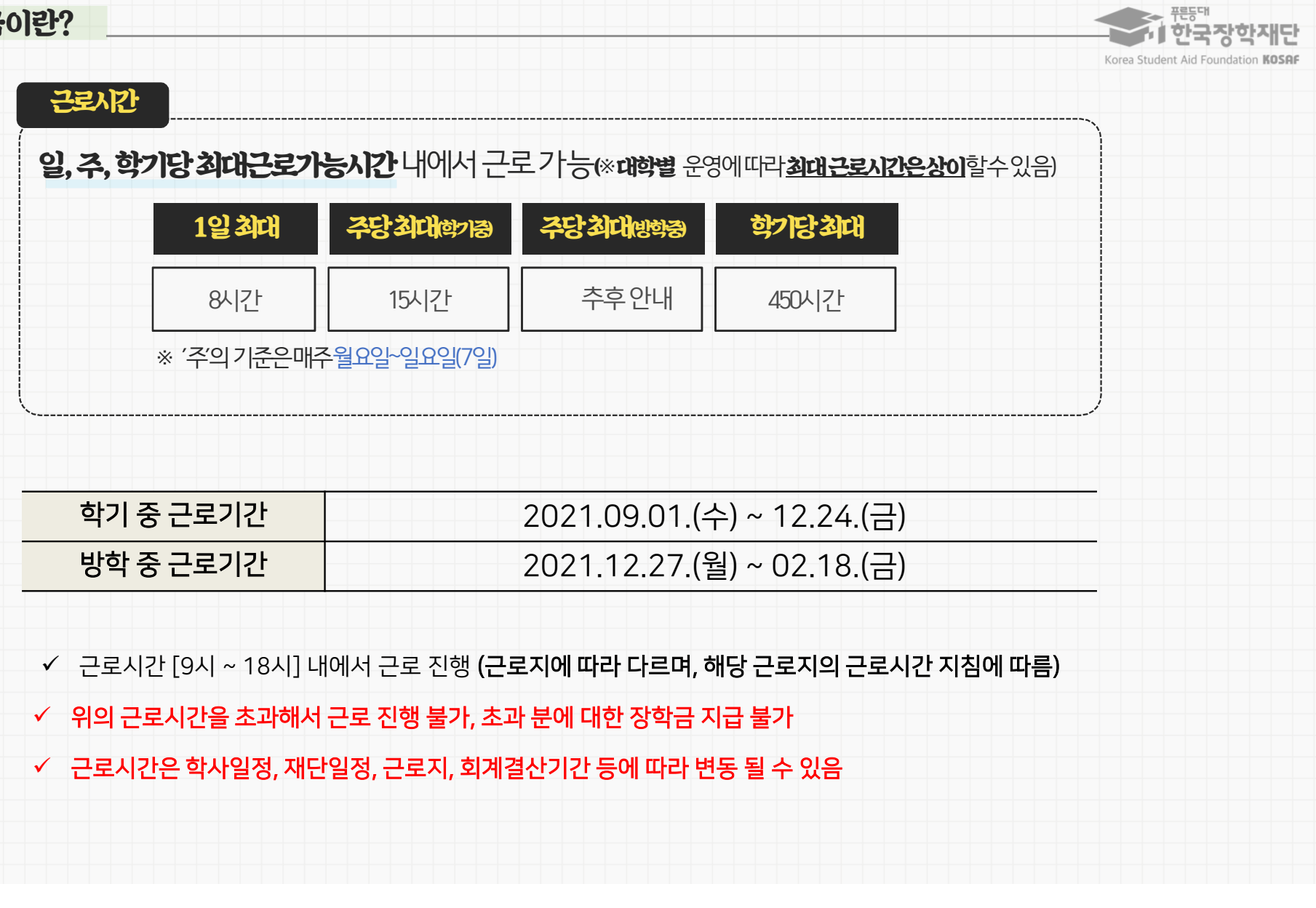

5

1. 국가근로장학금이란?

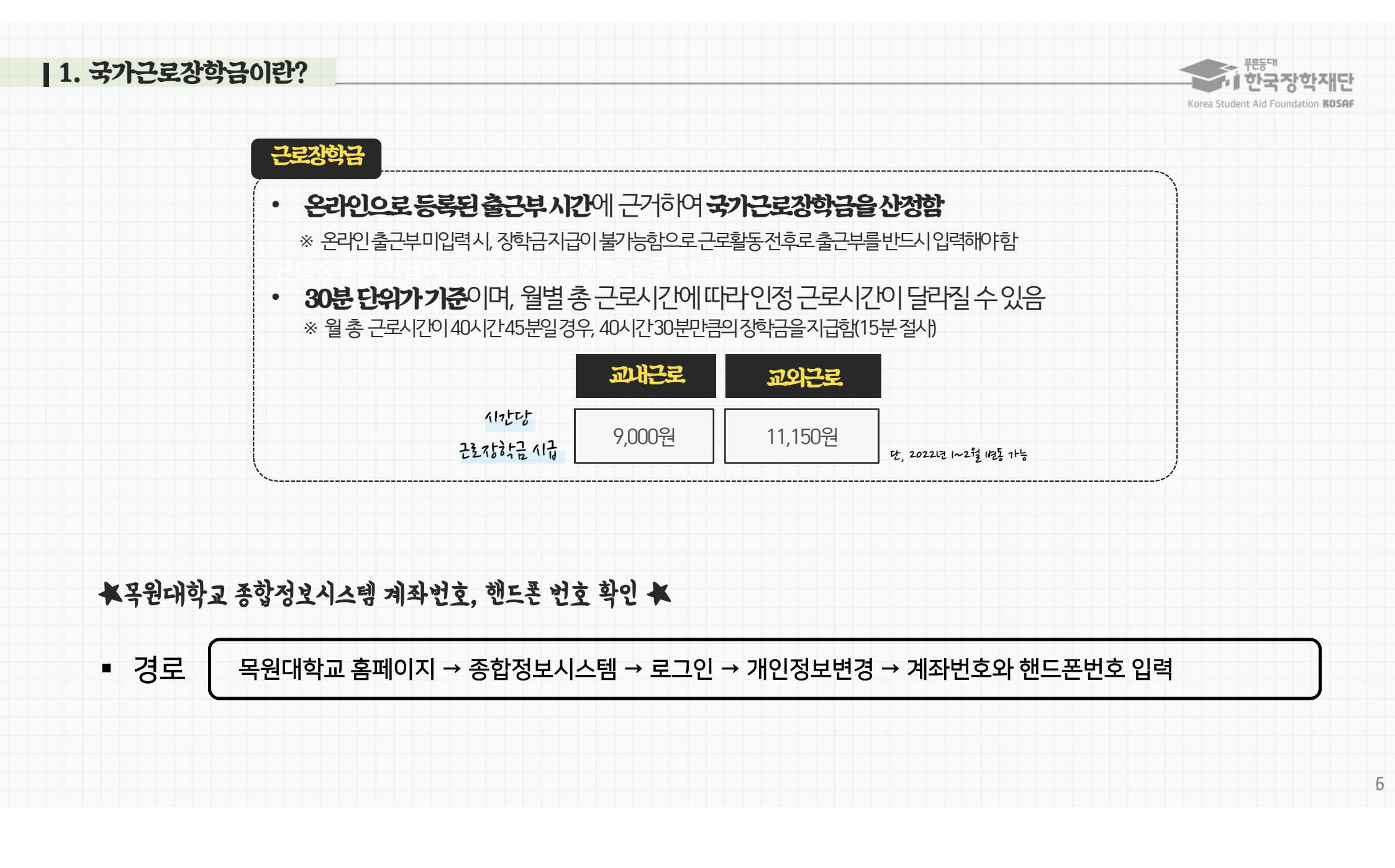

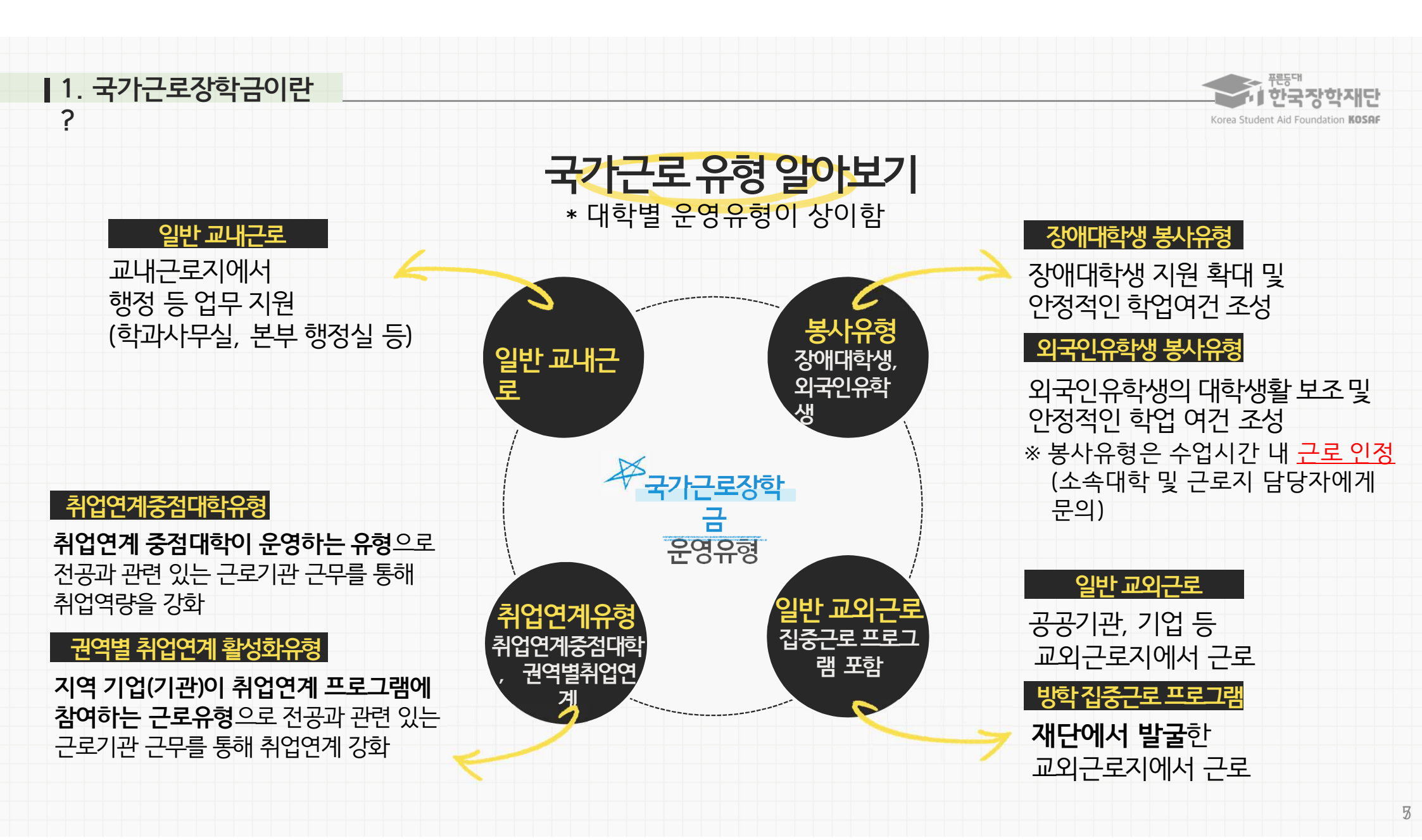

| 국가근로장학금 소개

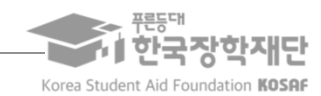

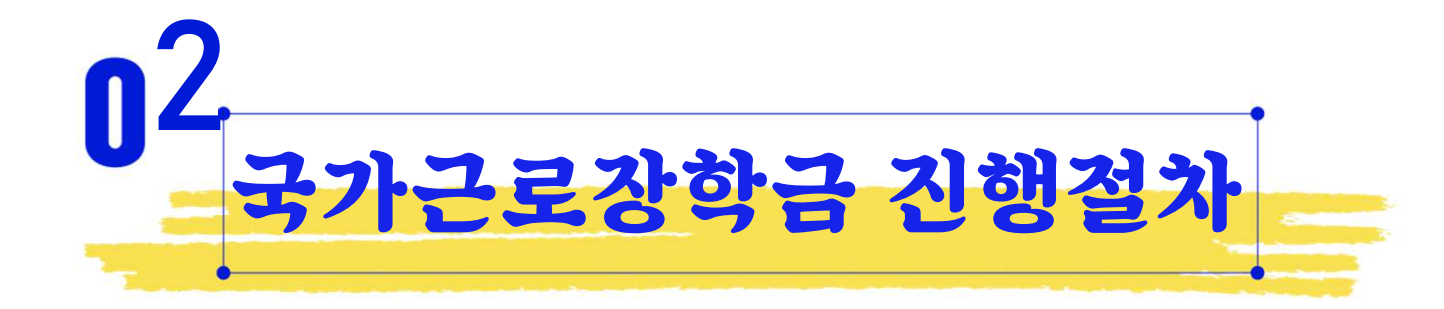

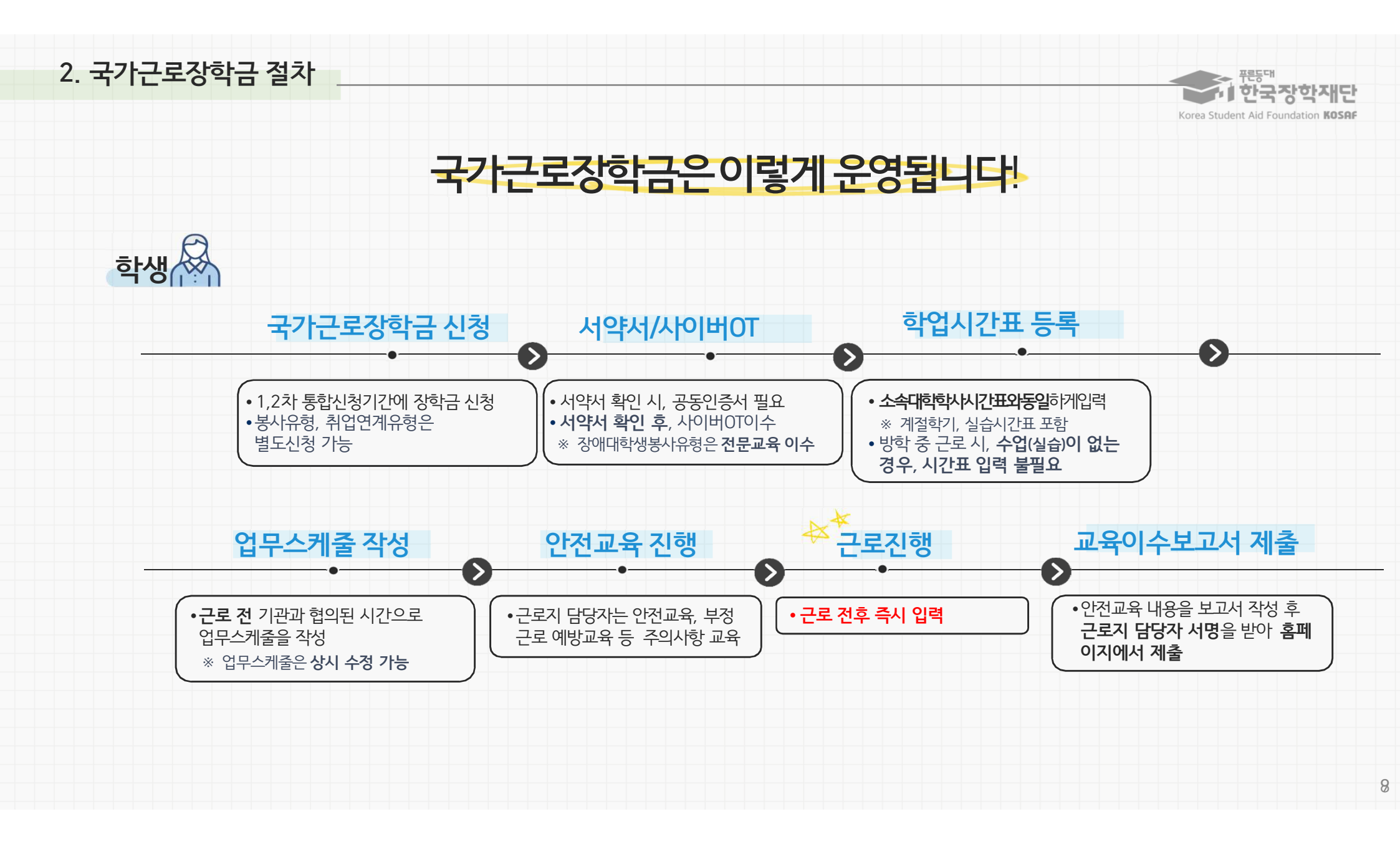

| ~서약서 및 사이버오리엔테이션                                                                                                    |       |
|----------------------------------------------------------------------------------------------------|-------|
| 장학금신청 학생선발 <b>시약서 /사이버이</b> 학업시간표입력 업무스케줄입력 교육이수보고서 제출                                                                               | 출근부입력 |
|                                                                                                    |       |
| <ul> <li>근로장학생으로 선발된 이후, 서약서 확인과 사이버오리엔테이션 이수가 가능</li> </ul>                                                                         |       |
| <ul> <li>서약서 확인 시, 장학생 본인명의의 공동인증서가 필요</li> </ul>                                                                                    |       |
| <ul> <li>장애대학생 봉사유형으로 선발된 경우, 전문교육도 이수해야 함</li> <li>① 국가근로장학금 사이버오리엔테이션(총 1개)</li> <li>② 장애대학생 봉사유형 전문교육(총 3개)을 모두 이수해야 함</li> </ul> |       |
| <ul> <li>근로 전, 서약서 확인 및 사이버오리엔테이션 이수 필수</li> <li>※ 서약서확인,사이버오리엔테이션이수,학업시간표입력,업무스케줄입력을진행해야출근부입력가능</li> </ul>                          |       |
| • 한국장학재단 공식 홈페이지( <u>https://www.kosaf.go.kr</u> )에서만 진행 가능(모바일 불가)                                                                  |       |
|                                                                                                    |       |
|                                                                                                    |       |

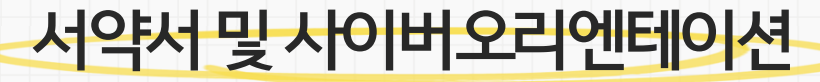

2. 국가근로장학금 절차

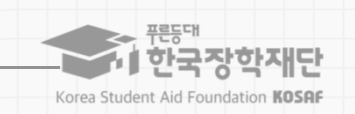

### 2. 국가근로장학금 절차

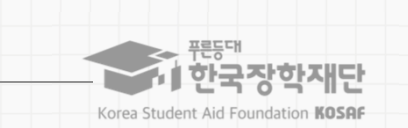

## 서약서 및 사이버오리엔테이션

| 장학금신청        | 학생선발                | 서약서 /사이버이                | 학업시간표입력     | 업무스케줄입력                   | 교육이수보고서 제출 | 출근부입력 |
|--------------|---------------------|--------------------------|-------------|---------------------------|------------|-------|
|              |                     |                          |             |                           |            |       |
| 경로   홈페이지(ht | ttps://www.kosaf.go | <u>).kr</u> ) >장학금>국가근로' | 및 취업연계장학금>- | 국가근로장학금> <mark>서</mark> 으 | 처/사이버오리엔테이 | 년     |

| 시약서/사이버오리엔테이션       ※ 1학기는 2월 10일         국가근로장학금 서약서 및 사이버오리엔테이션에 오신 것을 환영합니다.         * * 가군로정학생으로 선발된 불물은 [사이버오리엔테이션에 활 필수로 이수하셔야 합니다.         사악서 확인 및 사이버오리엔테이션 이수         전력       편         전력       편         전력       전 역 전         전력       전 역 전         전력       전 역 전         전       전 위원         전       전 역 전         전       전 역 전         전       전 역 전         전       전 역 전         전       전 역 전         전       전 역 전         전       전 역 전         이수       1                                                                                                    | 지수지 사이 비오리엔데이전       * 1학기는 2월 10일부         고기근로장학금 서약서 및 사이비오리엔데이션에 오신 것을 환영합니다.         * 귀구로정학생으로 선발원 분들은 (사이배오리엔데이션)를 필수로 이수하셔야 합니다.         사이시 확인 및 사이비오리엔데이션 이수         전력       환기         전력       환기         전력       환기         전력       환기         전력       환경         전력       환경         전력       환기         전 변환       환경인 가능         이수       이수         이수       이수 | 서악서/사이버오리엔테이션<br>국가근로장학금 서약서 및 사이버오리엔테이<br>* 국가근로장학생으로 선발된 분들은 [사이버으리엔테이센을 필수로 이수하셔야 합니다. | 년에 오신 것을 환영합L               |       | ※ 1학기는 2월 10일부터<br>, 2학기는 8월 10일 |
|----------------------------------------------------------------------------------------------------|----------------------------------------------------------------------------------------------------|-------------------------------------------------------------------------------------------|-----------------------------|-------|----------------------------------|
| 국가근로장학금 서약서 및 사이버오리엔테이션에 오신 것을 환영합니다.         * * 가고로장학생으로 선발된 분들은 [사이버오리엔테이션]를 팔수로 이수하셔야 합니다.             사약서 확인 및 사이버오리엔테이션 이수             선택       현지       시역서 학인         신력       환기       시역서 학인         이       201       2       환만료       이수                                                                                                    | 국가근로장학금 서약서 및 사이버오리엔테이션에 오신 것을 환영합니다.         * 차가로정학생으로 선발된 분들은 [사이배오리엔테이션]를 끌수로 미수하셔야 합니다.         * 가고로정학생으로 선발된 분들은 [사이배오리엔테이션]를 끌수로 미수하셔야 합니다.         * * 가고로정학생으로 선발된 분들은 [사이배오리엔테이션]를 끌수로 미수하셔야 합니다.         * * 가고로정학생으로 선발된 분들은 [사이배오리엔테이션]를 끌수로 미수하셔야 합니다.         * * * * * * * * * * * * * * * * * * *                                                                  | 국가근로장학금 서약서 및 사이버오리엔테이<br>* 국가근로장학생으로 선발된 분들은 (사이버오리엔테이선)를 필수로 이수하셔야 합니다.                 | <mark>션</mark> 에 오신 것을 환영합니 | -[다]. | , 2학기는 8월 10일                    |
| 시기니도이익금 시각시 옷 시아비오니 현대 아침에 도신 것을 친하십니다.         ** 국가근로장학생으로 선발된 분들은 [샤이버오리엔테이션]를 필수로 이수하셔야 합니다.         시약서 확인 및 샤이버오리엔테이션 이수         선택       보도         전택       보도         전택       보도         전택       보기         신약시       이수         이       201         2       확인 모         이수                                                                                                    | ・イノーレニショコーハーベハ メ ハウロリエロ 迎に のひつ た ひ べ う と さ む ロ ロ ロ .       ・ ・ ・ ・ ・ ・ ・ ・ ・ ・ ・ ・ ・ ・ ・ ・ ・ ・ ・                                                                                                    | · · · · · · · · · · · · · · · · · · ·                                                     | 집에 또한 것을 된 8합니              | -1-1. |                                  |
| 서약서 확인 및 사이버오리엔테이션 이수       선택     년도     확기     서약서 확인     사이버오리엔테이션 이수       0     2021     2     확인원료     이수                                                                                                    | 시약시 확인 및 사이버오리엔테이션 이수         선택       변도       학기       세약세 확인       사이버오리엔테이션 이수         ····································                                                                                                    |                                                                                           |                             |       | 부터 확인 가능                         |
| 서약서 확인 및 사이버오리엔테이션 이수         전력         년도         학기         서약석 확인         사이버오리엔테이션 이수         1         1         1         1         1         1         1         1         1         1         1         1         1         1         1         1         1         1         1         1         1         1         1         1         1         1         1         1         1         1         1         1         1         1         1         1         1         1         1         1         1         1         1         1         1         1         1         1         1         1         1         1         1         1         1         1         1         1         1         1         1         1         1         1         1         1         1         1         1         1         1         1         1         1         1         1         1         1         1         1         1         1         1         1         1         1         1         1         1         1         1         1         1         1         1 <th1< th="">         1         1         <th1< th=""></th1<></th1<>          | 사약사 확인 및 사이버오리엔테이션 이수       선택       별도       학기       서역서 확인       사이버오리엔테이션 이수         ○       2021       2       확인 원료       이수         이수하고자 하는 기분 선택한 후, "선택" 반통관하여 진행할 수 있습니다.       이수       1       1       1                                                                                                    |                                                                                           |                             |       |                                  |
| 선택치 확인 및 사이버오리엔테이션 이수         선택         보고         체역적 확인         사이버오리엔테이션 이수         1         1         1         1         1         1         1         1         1         1         1         1         1         1         1         1         1         1         1         1         1         1         1         1         1         1         1         1         1         1         1         1         1         1         1         1         1         1         1         1         1         1         1         1         1         1         1         1         1         1         1         1         1         1         1         1         1         1         1         1         1         1         1         1         1         1         1         1         1         1         1         1         1         1         1         1         1         1         1         1         1         1         1         1         1         1         1         1         1         1         1         1         1         1         1         1 <th1< th=""> <th1< th="">         1         <th1< th=""></th1<></th1<></th1<> | 시약시 확인 및 VUH921엔테이션 이수         선택       년도       학기       시약시 확인       사이번오리엔테이션 이수         ····································                                                                                                    |                                                                                           |                             |       |                                  |
| 선택         년도         학기         서약서 확인         사이버오리엔테이션 이수           O         2021         2         환인부료         이수                                                                                                    | 선택         년도         학기         서약서 확인         사이범오리엔테이션 이수           ○         2021         2         확인완료         이수         이수                                                                                                    | 서약서 확인 및 사이버오리엔테이션 이수                                                                     |                             |       |                                  |
| · 2021 2 확인원료 이수                                                                                                    | ····································                                                                                                    | 선택 년도 학기 서약서 확인                                                                           | 사이버오리엔테이션 이수                |       |                                  |
|                                                                                                    | ·이수하고자 하는 기간을 선택한 후, "선택"버튼을 클릭하여 진행하세요.<br>서약서 및 사이버오리엔테이션은 "대학추천" 상태에서만 진행할 수 있습니다.                                                                                                    | ○ 2021 2 확인원료                                                                             | 이수                          |       |                                  |
|                                                                                                    |                                                                                                    |                                                                                           |                             | 신덕 >  |                                  |

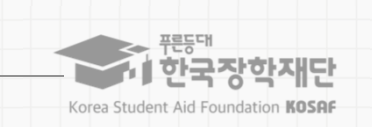

## 서약서및사이버오리엔테이션

| 장학금신청<br>5로   홈페이지 ( <u>http</u>   | 학생선별<br>s://www.ko | 발 <b>사양처/사이버OT</b> 학업<br><u>bsaf.go.kr</u> ) >장학금>국가근로및 취업                                                                   | 업시간표입력<br>업연계장학금>=                                                                                                    | 업무스케줄입<br>국가근로장학금 > | 실력 교육이수보고서제출<br>> <b>서약서/사이버오리엔테이</b>                | 출근부입력<br>  <b>션</b>                     |
|------------------------------------|--------------------|----------------------------------------------------------------------------------------------------|----------------------------------------------------------------------------------------------------|---------------------|------------------------------------------------------|-----------------------------------------|
| 분응여<br>한국장학재단<br>값 장학금 로 국가근로 및 취합 | 장학금 🛃              | · · · · · · · · · · · · · · · · · · ·                                                                                        | <mark>: (111) 전 111 전 111 0 111 0 111 0 111 0 111 0 111 0 111 0 111 0 111 0 111 0 111 0 111 0 111 0 111 0 111 0 111 0 111 0 111 0 111 0 111 0 111 0 111 0 111 0 111 0 111 0 111 0 111 0 111 0 111 0 111 0 111 0 111 0 111 0 111 0 111 0 111 0 111 0 111 0 111 0 111 0 111 0 111 0 111 0 111 0 111 0 1 11 0 111 0 111 0</mark> | 개 정보공:<br>- 意 ⑦ ♡   | 서약서 보기가 클릭(①) 후                                      |                                         |
| 서약서/사이버오리                          | 리엔테이션<br>로장학금      | <ul> <li>비행 은 비원 은 비원 은 비원 은 비원 은 비원 은 비원 은 비원 문 비원 도 (비원 은 환환 바이 의 사진 은 환환 나 원 은 비원 은 비원 은 비원 은 비원 은 비원 은 비원 은 비원</li></ul> | 을 환영합니                                                                                                    | IC <del>]</del> .   | 본문내용및 근로장학생<br>※ 해당내역을꼼꼼히확인후, 서약서<br>서약서내용은학기미다변동이있을 | <b>성 제재사 유확인</b><br>에동의해주세요<br>음수 있습니다. |
| o 국가근로장학생 서약서<br>국가근로              | 장학생 서약서            | 이는 함께에 부산 이 문제에서 이 문화되었다. 함께 이 가 이 가 이 가 이 가 이 가 이 가 이 가 이 가 이 가 이                                                           | 9<br>서역서 보기, 9                                                                                                    | •                   | 서약서 확인시, 본인명의<br>공동인증서 필요                            | 인의                                      |
| <mark>0 국가</mark> 근로장학생 사이버오리엔테이   | 션                  | [//www.eg.y.]<br>전도율                                                                                                    | 강의보기                                                                                                    | 이수여부                | ※ 단 공동인증서로로그인할경우생                                    | 벽됨                                      |
| 국가근로장학금 사이버오리엔테아션                  |                    | 100 %                                                                                                    | 강의보기                                                                                                    | 이수                  |                                                      |                                         |

|                                                                                                | 학생선발                                                                  | - 서약서/사이버OT - 학입                                  | 시간표입력 ┃ 업무스    | 케줄입력                   | 교육이수보고서제출                                              | 출근부입력   |
|------------------------------------------------------------------------------------------------|-----------------------------------------------------------------------|---------------------------------------------------|----------------|------------------------|--------------------------------------------------------|---------|
|                                                                                                | TOLL                                                                  |                                                   |                |                        |                                                        |         |
| <u>htt</u> ) 지에편홈   코                                                                          | ps://www.kosaf.g                                                      | <u>jo.kr</u> ) >장학금>국가근로및 취업                      | 업연계장학금>국가근로?   | 방학금> <b>서약</b> 시       | 네/사이버오리엔테이션                                            | 4       |
|                                                                                                |                                                                       |                                                   |                |                        |                                                        |         |
| · · 한국장학재단                                                                                     | 장학금 학지                                                                | 금대출 인재육성 기부 생활관                                   | 고객센터 재단소개 정보공  |                        |                                                        |         |
| 🗘 장학금 * 국가근로 및                                                                                 | 취업면계장학금 🔻 국가근로장학금                                                     | ▼ 서약서/사이버오리엔테이션 ▼                                 | + - = 0 0      | 강의보                    | 기 크리( 🎧 ) ㅎ                                            |         |
|                                                                                                |                                                                       |                                                   |                |                        |                                                        |         |
| 시작시/자이머-                                                                                       | https://portal.koasi.go.kr/ - 정확급 > 국가관로정확급 > 사이버보리<br>우운당해<br>한국장학재단 | 21이건,WebOM/(mit) - internet Explorer 국가근로장학금 교육영상 | ×              | 국가                     | 그로장학금교육동영                                              | 상시청     |
| 1 <sup>10</sup> .0                                                                             | 1.국가근로장학급 소개<br>2.근로 전 유의사항                                           |                                                   | 10 하여하니다       | * 서약                   | 아카에테어드오베이시,후이후                                         | 비수가능    |
|                                                                                                | 3. 직장여철 유의사항<br>4. 인전사고 및 성희롱 대용                                      |                                                   | N를 완성합니다.      | * 강의도                  | 중영상을끌경우,처음부터재                                          | 쉬어      |
| ※국가근로                                                                                          |                                                                       | det and setting the setting to                    |                |                        |                                                        |         |
| ति 🕞 * दगरह                                                                                    | <ol> <li>5. 부정근로 유형 및 제제</li> <li>6. 근로증지 자진신고제</li> </ol>            | 안국상약새난                                            |                | ※ 강의사                  | 정후,미니퀴즈(3문제) 풀기                                        |         |
| * 37/25                                                                                        | 5 부정근로 유형 및 제재<br>6 근로중지 자신신고제<br>야당리<br>미니뷔즈                         | 국가근로장학금                                           |                | ※ 강의시                  | 정후, 미니퀴즈(3문제) 풀기                                       |         |
| • 국가근로장학생 서약서                                                                                  | 도 사상근로 유상 및 개제<br>6. 근로운짜 지적신고개<br>미약의<br>미니케즈                        | 한국상학세단<br>국가근로장학금<br>                             |                | * 강의·<br>강의 /          | <sup>정휴 미니퀴즈(3문제) 풀기</sup><br>시청 후, 이수여부( 2            | )가 '이수' |
| • 국가근로장학생 서약서<br>국가근로장학생 서약서                                                                   | 도 부생근로 유상 및 개제<br>6. 근로운터 지원산고개<br>미니케즈                               | 한국상약세단<br>국가근로장학금                                 | 서압서 보기 >       | * 강의사                  | 정휴미니퀴즈(3문제)풀기<br>시청 후, 이수여부( 2<br>데어느기 하이              | )가'이수'  |
| <ul> <li>• 국가근로장학생 서약서</li> <li>국가근로장학생 사약서</li> <li>국가근</li> <li>• 국가근로장학생 사이버오리엔테</li> </ul> | s                                                                     | 한국상약세단<br>국가근로장학금<br>                             | 서약서 보기 ><br>•) | * 강의사<br>• 강의 /<br>변경도 | <sup>정휴 미니퀴즈(3문제) 풀기</sup><br>시청 후, 이수여부( @<br>니었는지 확인 | )가'이수'  |

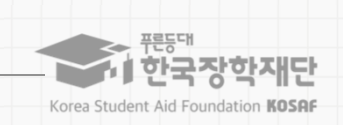

2. 국가근로장학금 절차

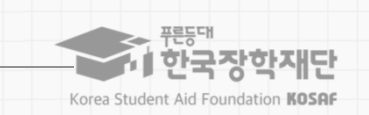

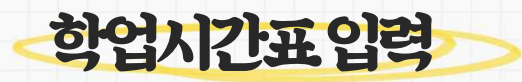

| 장학금신청                                                                       | 학생선발                                                 | 서약서/사이버OT                                                                  | 학업시간표입력                                                     | 업무스케줄입력                              | 교육이수보고서제출    | 출근부입력              |
|-----------------------------------------------------------------------------|------------------------------------------------------|----------------------------------------------------------------------------|-------------------------------------------------------------|--------------------------------------|--------------|--------------------|
| • 소속대학에<br>* 시간표입력                                                          | <b>서 지정한 시간표</b><br>기간내시간표를입력                        | <b>도입력기간</b> 내에시<br>하지못한경우, 소속대                                            | 간표입력가능<br>확담당자에게문의                                          |                                      |              |                    |
| <ul> <li>학업시간표</li> <li>* 학기중은학</li> <li>* 소속대학학</li> <li>입력된 수업</li> </ul> | .를 등록하지 않으<br>기중수업시간표, 방혁<br>사시스템에 등록된정<br>시간표가실제와달라 | 2면 <b>출근부를 입력</b><br>남중은계절학기 수강자여<br>역한 수업시간표를 입력<br>·문제가발생한경우, <b>장</b> 역 | <b>할 수 없음</b><br>비한해계절학기시간표입<br>태야하며,<br><b>학생본인에게책임이있음</b> | 력(실습시간표포함)                           |              |                    |
| <ul> <li>학업시간표</li> <li>※ 일시적인휴</li> <li>※ 봉사유형의</li> </ul>                 | 가있는시간동(<br><b>강에근로한경우,근로</b><br>경우, 대필등수업시(          | 간 <b>근로를 진행할 수<br/>활동으로 인정하지않음</b><br>간내근로활동이근로로                           | <b>: 없으며, 출근부입</b><br>:<br>인정되며 <b>출근부입력은</b> 건             | <b>력 불가</b><br>ਮੁਵ੍ਰ ਸਿਲਿਆ ਸ਼ੁਦ ਨ ਕੁ | 대학담당자가할 수 있음 |                    |
| <ul> <li>비대면 수입</li> <li>* 학생이학업</li> <li>* 수업시간관</li> </ul>                | <mark>1인 경우에도 학</mark><br>과근로활동을적절히<br>련대학별운영사정이     | 사시스템상 학업사<br>병행할수있도록하는서<br>다르므로, <b>반드시대학에</b>                             | 시간표가있으면 <mark>하</mark><br>사업취지를고려<br><b>내확인</b>             | 업시간표를등록히                             | 하고,해당시간근로    | <mark>ይንኑ</mark> ፦ |
| · · · · · · · · · · · · · · · · · · ·                                       |                                                      |                                                                            |                                                             |                                      |              |                    |

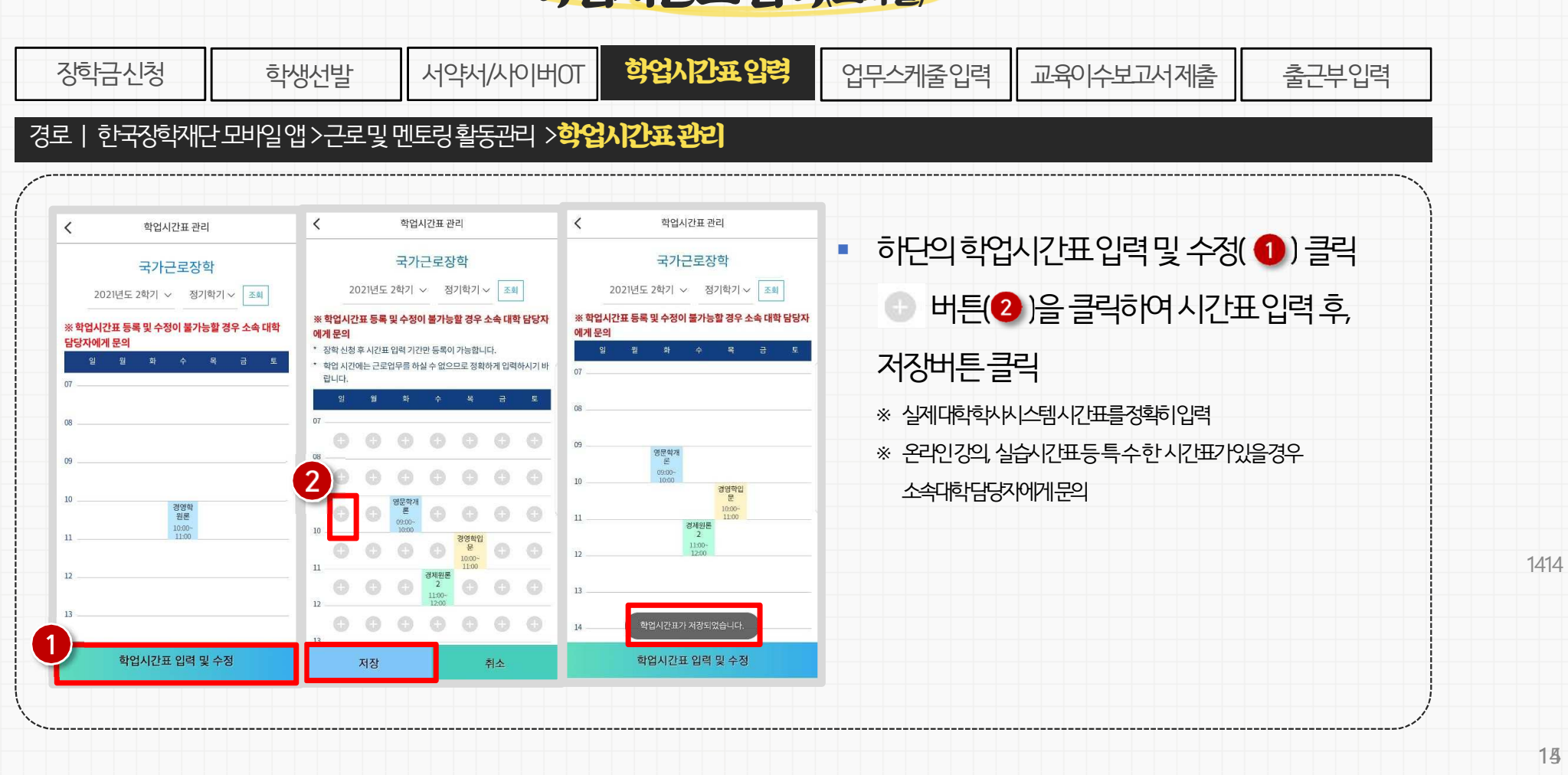

### 학업시간표입력(모바일)

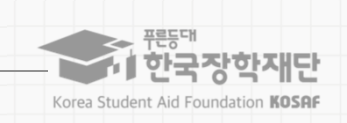

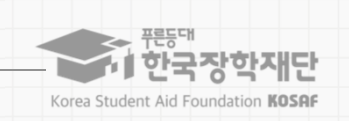

### 학업시간표입력(홈페이지)

| 장학금신<br>경로   홈페                                                               | 청 학생선발<br>이지 ( <u>https://www.kosaf.go</u>                   | 시약채/사이버OT<br>p.kr) >장학금>국가근        | <b>학업시간표입력</b><br>로및 취업연계장학금> <del>:</del> | 업무스케줄<br>라)근로장학금        | ·입력<br>}> <b>항업</b> | 교육이수보고서제출<br>시 <b>간표관리</b>                         | 출그부입력             |
|-------------------------------------------------------------------------------|--------------------------------------------------------------|------------------------------------|--------------------------------------------|-------------------------|---------------------|----------------------------------------------------|-------------------|
| 評評       ①     장학금 *                                                          | 재단 장학금 학자금대결<br>국가근로및취업연계장학금 · 국가근로장학금 ·                     | <sup></sup> 인재육성 기부 ·<br>확업시간표관리 ▼ | 생활관 고객센터 재단소개<br>+ -                       | 정보공개<br>휴 🕜 🛇 🗿         | 202                 | 1년 2한기 서택(1)                                       | ত্র বর্তা         |
| 학업시간표<br>* 학업시간표 등록 및 수<br>○ 학업 시간표 관리<br>검색 조건                               | 관리<br>형이 불가능할 경우 소속 대학 담당자에게 문의<br>1<br>2021♥ 변 2 ♥ 확기 정기학기♥ |                                    |                                            | <ul> <li>غزی</li> </ul> | 하딘<br>하딘<br>학업      | 의 <u>주가</u> 버튼(2)<br>시간표내용입력및                      | 크릭후,<br>저장        |
| • 학업 시간에는 근로입다<br>이 학업시간표 입력                                                  | 를 하실 수 없으므로 정확하게 입력하시기 바랍니다.<br>수업시간                         |                                    | 스가고도                                       |                         | * 같<br>* 완<br>소     | 에이익익~~~===~[[u==3=<br>1인강의,실습시간표등특수한<br>밖i학담당자에게문의 | 에 급득<br>탄시간표가있을경우 |
| 1 de                                                                          | - 시작<br>전력 V : 전력 V ~                                        | 종료<br>선택 💟 : 선택 💙                  | 7845                                       |                         |                     |                                                    |                   |
| <u><u></u><u></u><u></u><u></u><u></u><u></u><u></u><u></u><u></u><u></u></u> | 삭제                                                           |                                    |                                            | 저장 >                    |                     |                                                    |                   |

| 2. 국가근로장학금 질 |
|--------------|
|--------------|

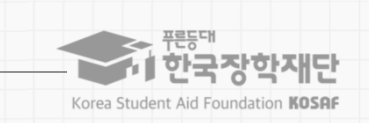

## 학업시간표입력(홈페이지)

| 장학금<br>로   홈<br>• 핵에/간표 | 남신청<br>플페이지 (htt | 학생선발<br>tps://www.kosaf.go.k                 | 서약서/사이버OT<br>( <u>r</u> ) >장학금>국가근- | <b>학업시간표입력</b><br>로및 취업연계장학금>= | 업무스케줄'<br>라근로장학금 | 입력 교육이수보고서제출<br>> <b>학업시간표관리</b>       | 출근부입력  |
|-------------------------|------------------|----------------------------------------------|-------------------------------------|--------------------------------|------------------|----------------------------------------|--------|
| 구분<br>1<br>추가 >         | 요일 선택 🔍          | 수업시간<br>시작<br>전택 <b>및</b> : 전택 <b>및</b> ~ 전택 | 종료<br>: 선택<br>: 선택                  | 수강과목                           | 저장 >             | 학업시간표입력후,<br>하단의[학업시간표]란이<br>등록되었는지 확인 | ∥정상적으로 |
| ⊙ 학업시간표                 | Ē                |                                              |                                     |                                |                  |                                        |        |
| 구분                      | 요일               | 시간                                           |                                     | 과목명                            |                  |                                        |        |
| 1                       | 수                | 10:00 ~ 11:00                                |                                     | 경영학원론                          |                  |                                        |        |
|                         |                  |                                              |                                     |                                |                  |                                        |        |

| 장학금신청                                                          | 학생선발                                     | 서약서/사이버OT                                          | 학업시간표입력                                                    | 업무스케줄입력                                        | 교육이수보고서제출                             | 출근부입력 |
|----------------------------------------------------------------|------------------------------------------|----------------------------------------------------|------------------------------------------------------------|------------------------------------------------|---------------------------------------|-------|
| <ul> <li>한국장학재</li> <li>※ 업무스케줄</li> </ul>                     | <b>단출근부앱(모)</b><br>을입력하지않으면,             | 바일) 및 홈페이지이<br>홈페이지 아                              | 에서 근로 예정요약<br>삶음                                           | 일및시간,근로내                                       | 용을입력                                  |       |
| <ul> <li>대학및 근뢰</li> <li>※ 실제업무를</li> </ul>                    | 리기관과 협의하<br>수행할시간을정확하                    | 여실제로수행하거<br> 작성해야하며, 근무시[                          | 될 업무를 정확해<br>한변경이있을경우반의                                    | <b>나고 상세하게 입력</b><br>시근로전 수정해야함                | 녕에                                    |       |
| ▪ 휴게시간등                                                        | 통사전에협의기                                  | 필요한부분은충                                            | 분히근로지담당                                                    | 자와협의후업무                                        | 스케줄을작성                                |       |
| <ul> <li>업무스케줄</li> <li>※ 9월 1일 목와</li> <li>※ 현재기준이</li> </ul> | <b>은반드시근로</b><br>2일9시에근로를시작<br>I전시간으로변경한 | <b>난에 작성해야 하며,</b><br>낙할경우, 해당일9시 전끼<br>업무스케줄은다음주에 | <b>변경사항이 발신</b><br>지업무스케 <del>줄을</del> 작성<br>반영됨(예,9월 1일 목 | 한 경우 수정해야 함<br>해야만 출근부 입력이 가<br>요일 13시에, 업무스케줄 | <b>감</b><br>능<br>*을 "목요일9:00~12:00"입력 | 력하면   |
| ,<br>다음주인9월                                                    | 월8일 목요일에근로?                              | 카드가생성됨                                             |                                                            |                                                |                                       |       |
| ~                                                              |                                          |                                                    |                                                            |                                                |                                       |       |

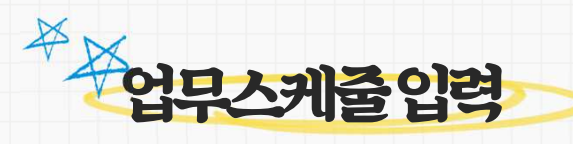

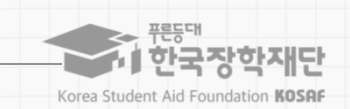

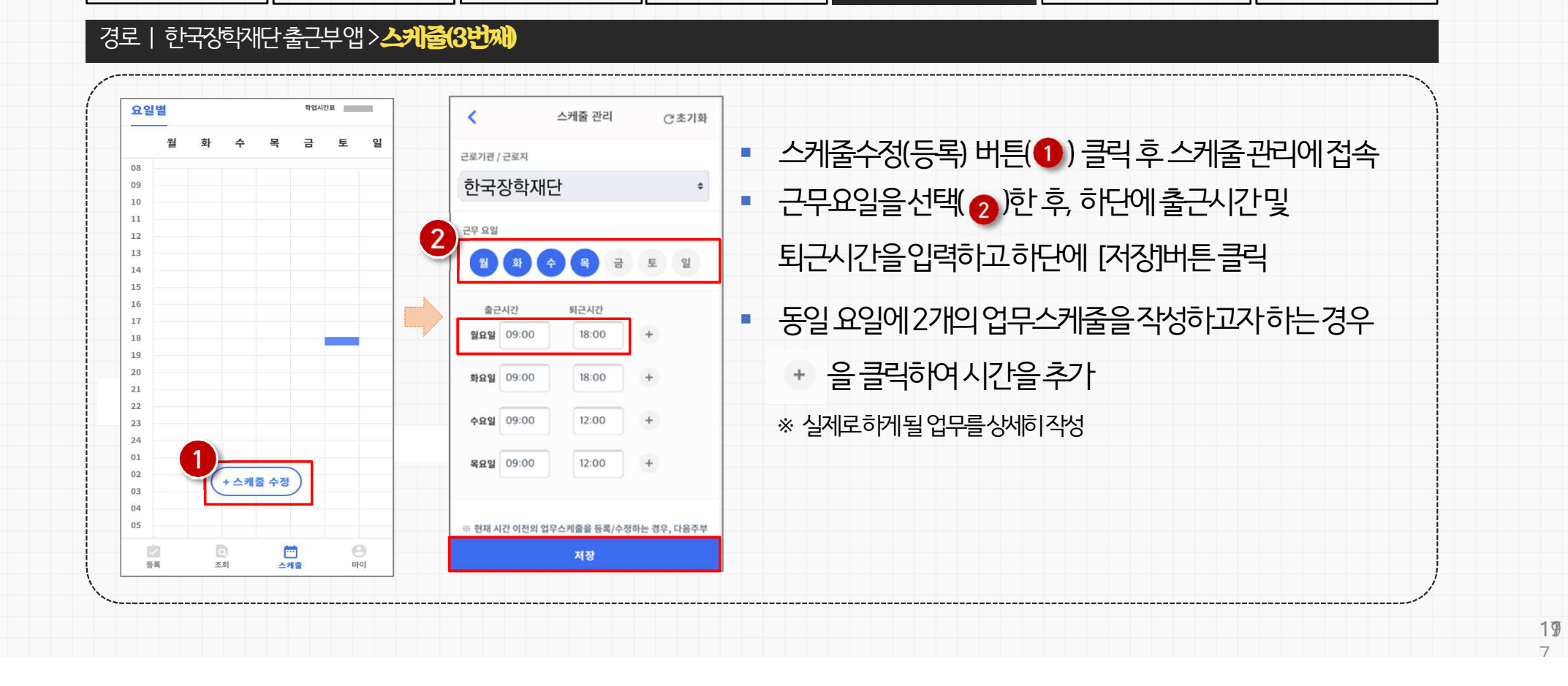

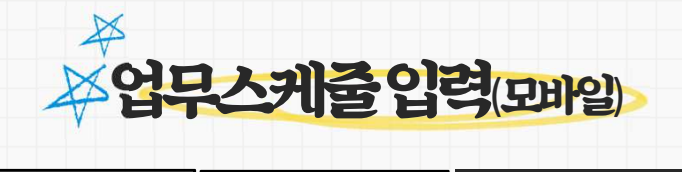

학업시간표입력

TO베이사\/서위

학생선발

업무스케줄입력

교육이수보고서제출

| 2. 국가근로장학금 절차

장학금신청

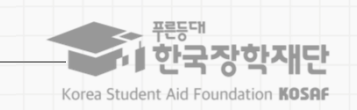

출근부입력

|                                             | -/IC-XTUC1048 '                 | 국가근로장학금 * 업무스케쥴 관리 * |      | + - = 000 |                                                                  |
|---------------------------------------------|---------------------------------|----------------------|------|-----------|------------------------------------------------------------------|
| 무스케줄                                        | 관리                              |                      |      |           | <ul> <li>근로예정인기관을선택하여근로기간설정후,</li> </ul>                         |
| 스케줄을 저장 및 조회하실<br>근부 입력방식이 홈페이지<br>업무스케줄 조회 | 실 수 있습니다.<br>1인 경우에만 홈페이지에서 업무스 | 에줄 입력 및 수정이 가능합니다.   |      |           | 근로시간(예상)입력<br>※ 실제로하게될업무를상세히작성<br>※ <b>출근부입력방식을홉폐이지로변경한경우</b> 에만 |
| 검색조건                                        | 1(장학년도-학기)                      | 2021 [1] 년 2 [1] 학기  |      | 24.)      | 승가 장주 줄 써 수 귀 안 서 에 지 이 편 홈                                      |
| 선택 순번                                       | 장학년도 학기                         | 근로기큰명                | 근로지명 | 근로세부유형    |                                                                  |
|                                             | 2021                            |                      |      |           |                                                                  |

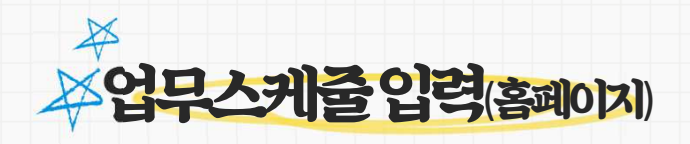

**—** 

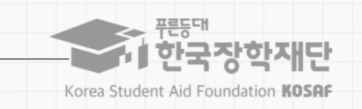

**20** 7

זר

안전 및 부정근로 예방 교육을 이수하고, 교육이수보고서를 작성하여 홈페이지에서 제출해야 함 ※ 교육이수보고서에는 교육사진을 필수로 첨부해야하며, 근로지 담당자의 서명이 반드시 기입되야함 교육이수시간의 경우, 최소 1시간 이상 근로시간으로 인정가능 ※ 실제업무를수행할시간을정확히작성해야하며, 근무시간변경이있을경우반드시근로전 수정해야함 안전교육이수후, 출근부입력시 출근부 내용입력에 해당 부분을 명시 \* 예) 9:00 ~ 10:00 안전교육, 10:00 ~ 12:00 국가근로를진행한경우, ① 출근부는 9:00~12:00입력하고, 출근부내용에 [9:00~10:00 안전 및 부정근로예방교육이수, 10:00~12:00전화응대 및 사무보조 ] 입력 ② 출근부를 9:00~10:00 안전및 부정근로예방교육이수, 10:00~12:00전화응대및 사무보조로 나누어입력 교육이수보고서양식은 한국장학재단홈페이지에서 다운로드할수 있음 부를 그로 유가 나양く 나딱 서도보수 이 유교 < 나딱 한 장도 드 < 담 한 장도 드 가 두 이 이 따 홈 귀 자 한 장도 한 중 ※

### 교육이수보고서입력

학업시간표입력

서약서/사이버OT

학생선발

업무스케줄입력

| 2. 국가근로장학금 절차

장학금신청

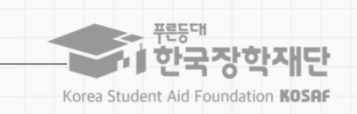

27

출근부입력

교육이수보고서입력

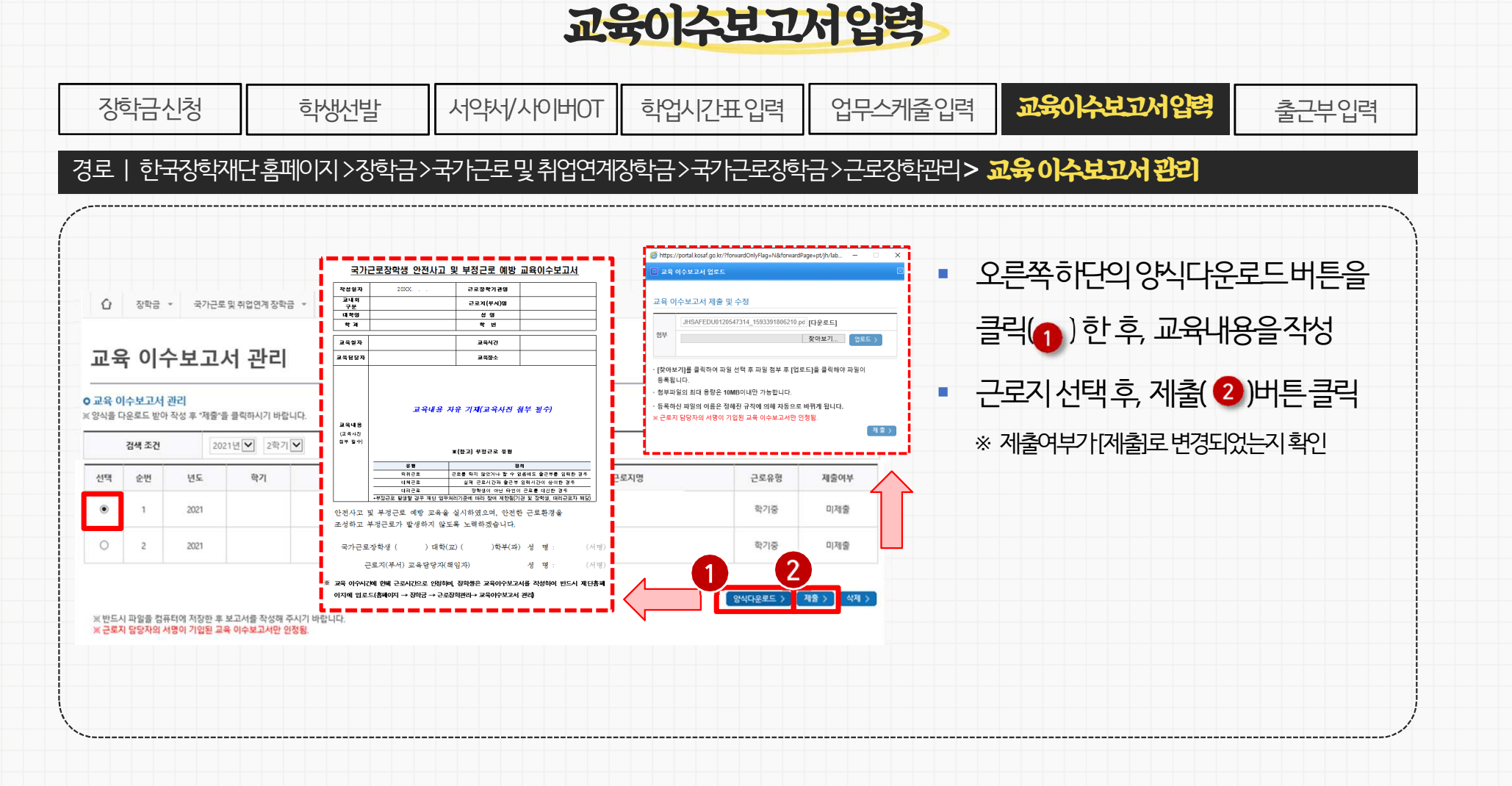

 편등대

 한국장학재단

 Korea Student Aid Foundation KOSAF

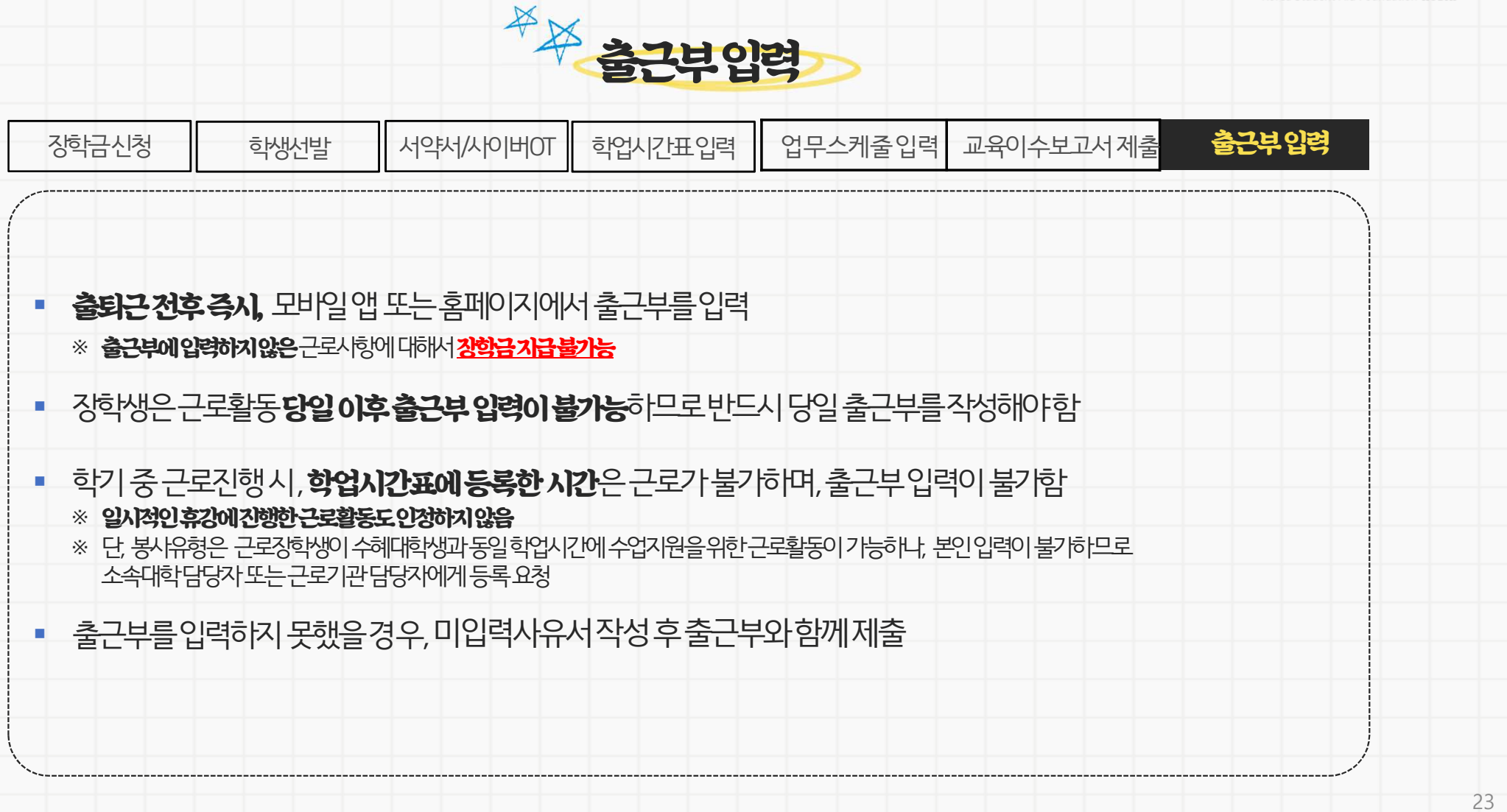

#### 2. 국가근로장학금 절차

푸른등대 • 한국장한재단 Korea Student Aid Foundation KOSAF

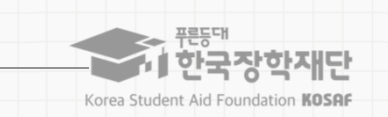

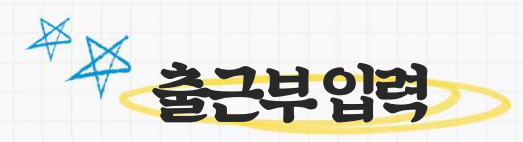

| 7 | 하금신청                                    | 학생선발                                             | 서약서/사이버OT                                               | 학업시간표입력                                                            | 업무스케줄입력                                     | 교육이수보고서제출       | 출근부입력 |   |
|---|-----------------------------------------|--------------------------------------------------|---------------------------------------------------------|--------------------------------------------------------------------|---------------------------------------------|-----------------|-------|---|
| ( |                                         |                                                  |                                                         |                                                                    |                                             |                 |       | 1 |
| • | 1 <b>일/주당/호</b><br>(예) 1일 10시간          | <b>;기당 최대근로</b><br><u></u><br>·근무시, 2시간은인        | <b>시간을 초과하여 출</b><br>정하지않음                              | 출근부 입력이 불기                                                         | <b>)</b> 하며,초과한시                            | 간에대하여장학금·       | 수령 불가 |   |
| • | 출근부입력<br>※실제수행한                         | 은실제업무를-<br>시간과다르게입력힐                             | 수행한시간을 정확<br>1경우, 부정근로로 적발                              | <b>승지 입력</b> 하아함<br>일수있으므로주의                                       |                                             |                 |       |   |
|   | 근로지 담당<br>최종적으로<br>※ 기관포털에/<br>※ 대학및 장학 | 다는 장학생이<br>대학의 출근부 위<br>네는근로장학생의 출<br>생은근로지배정후 ( | 작성한 출근부를 미<br>인정 후 장학금 지급<br>근부를다음날07시 30<br>이와같은내용을근로지 | 배일 <b>"확인"</b> 하고, <del>*</del><br>급가능<br>분이후확인처리가능<br>담당자에게안내및 재확 | 월말에 <b>"대학제출</b><br><b>(당일출근부확인불가</b><br>확인 | 거리"를 하여야 하<br>) | Ħ,    |   |
|   | 월별 총 근로<br>※ 월별총근로                      | 르 <mark>시간에 따라 인</mark><br>시간을합산하여, 30-          | [정 근로시간 및 징<br>분단위이상의 근로시간                              | 학금지급금액이<br>만인정되며, 30분미만                                            | 달라질 수 있음<br>1일경우는인정불가                       |                 |       |   |
|   |                                         |                                                  |                                                         |                                                                    |                                             |                 |       |   |

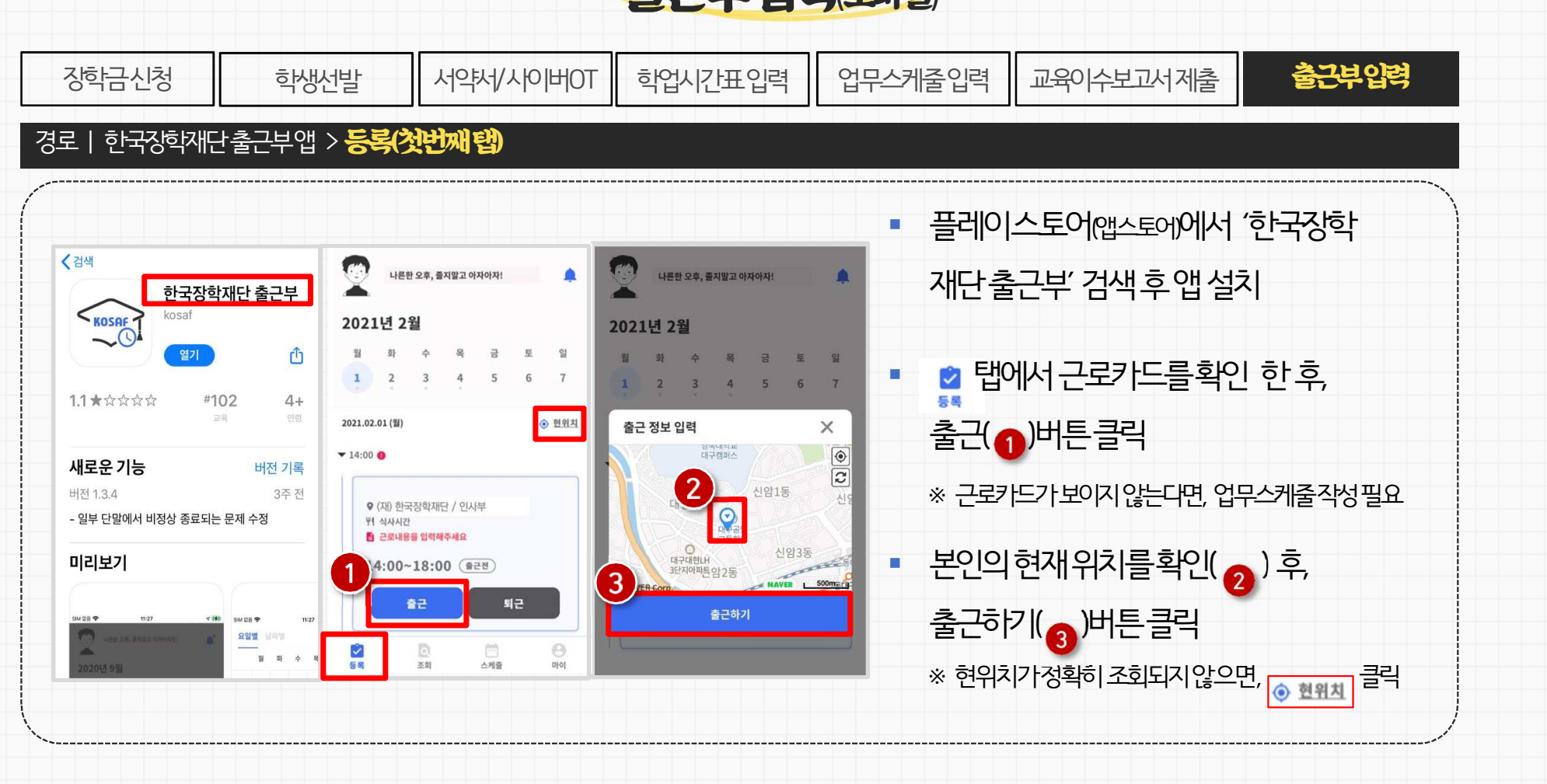

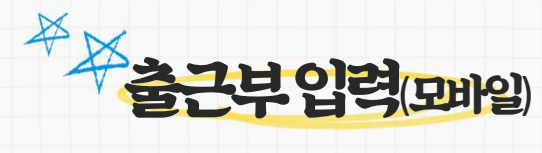

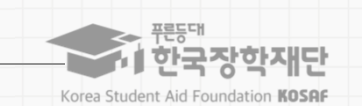

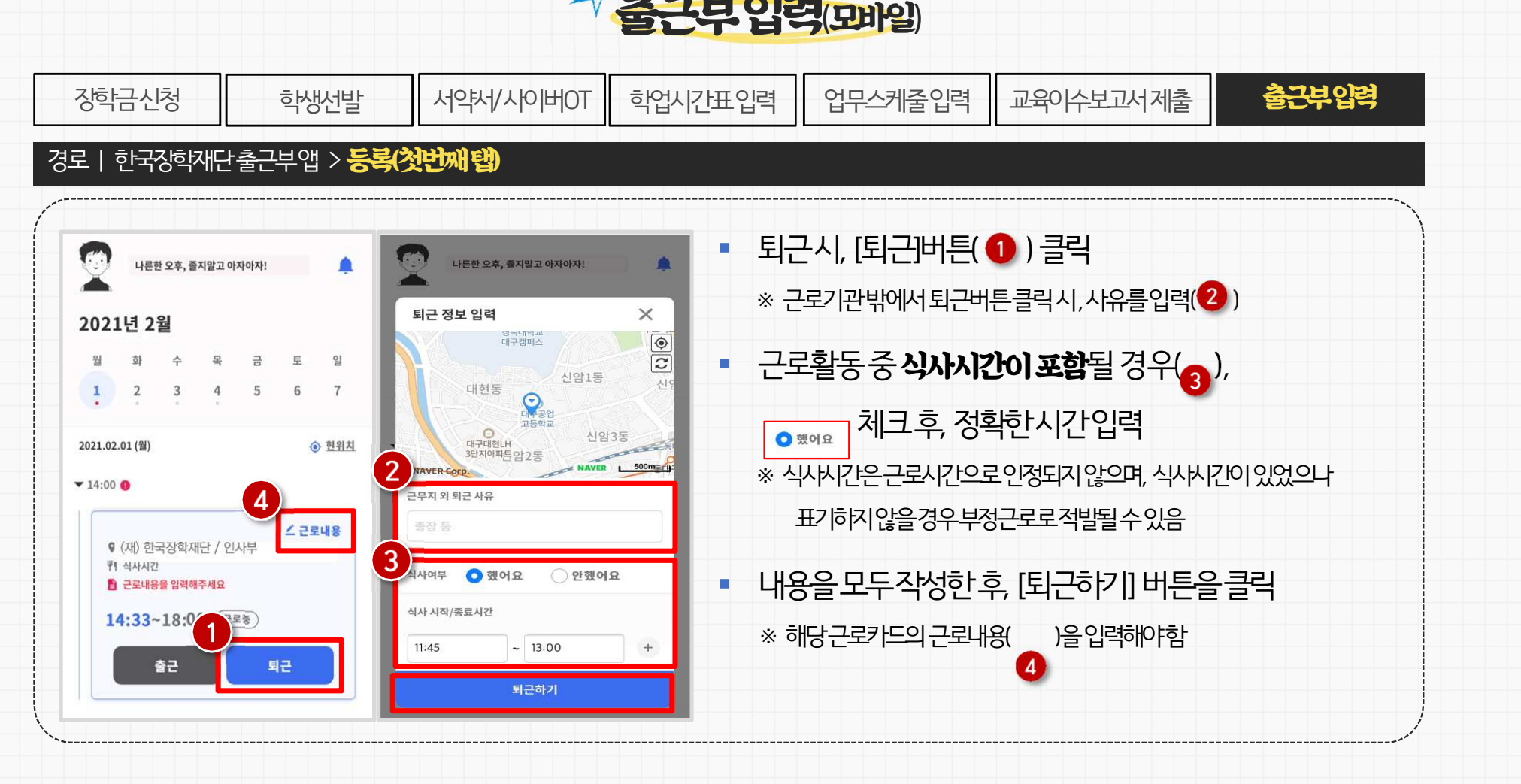

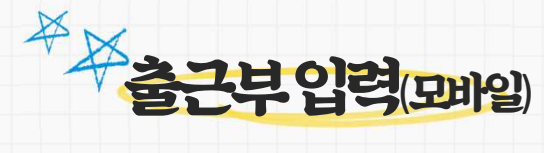

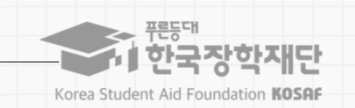

|              | ラトコスト                 | ⋽┟フ╟Ӷ上                | 우메이고                   | 기지하다                    |             | 미치어여게      | ストラ        | \            |                                 | 고당한단니>>  | าษสโฮโ           |                |        |   |
|--------------|-----------------------|-----------------------|------------------------|-------------------------|-------------|------------|------------|--------------|---------------------------------|----------|------------------|----------------|--------|---|
| -            | 인독장                   | 익세번                   | 옴피이                    | 시/성익금                   | 가지기군도       | ·국위입건계     | 성익금        | 가다보생역        | 금/근                             | 노양익펀디/널  | 근구먼티             |                |        |   |
|              |                       |                       |                        |                         |             |            |            |              |                                 |          |                  |                |        | \ |
| 근부           | 관리                    |                       |                        |                         |             |            |            |              |                                 |          |                  |                |        |   |
| 185 329      | 의 다양마 이러 빈 수          | AT 714                |                        |                         |             |            |            |              | -                               | 거새ㅈ거(    | 이에 캐다흐           | 키르서E           | ᄠᄱᅕᆡ   |   |
| 치기반 동        | 의여부 📑                 | [동의 > ]               |                        |                         |             |            |            |              |                                 |          | )°   °   °  °  ° | 기술신국           | 히이이그와  |   |
|              | 채널구분                  |                       |                        | 동의여부                    | 처리일자 적용시작일자 |            | 적용시작일자     |              |                                 |          |                  |                |        |   |
|              | 모바일출근부                |                       |                        | Y                       |             | 2021-04-05 |            | 2021-04-05   | - • 월 출근부에서 출근부를 입력할 근로지( 2)를 선 |          |                  |                |        |   |
| 근부를 달        | 력이나 리스트로<br>조건        | · 조회 하실 수 ?           | 있습니다.                  |                         |             |            |            |              |                                 | 태하는 이 이  | ⊒ <b>220</b> 0 _ | 1              | 비트 크리  |   |
| 9.1.         |                       |                       | AN EVENE OF            |                         |             |            |            |              |                                 | 넥인우, 오급  | 글녹의 [            | 군부입력 >         | 미는글역   |   |
| 적활동시         | 간                     |                       |                        |                         |             |            |            |              |                                 | ※ 한기당치대  | 그루시가음 추고         | 한수없이           | 4      |   |
| 구분           | 누적활동시간                | 중 인성<br>근로시간          | 예상장학금                  | 최대제한시간                  |             |            |            |              |                                 | 1.255151 | <br>フレO スト おいおト  | າຍ - ຫຼື       | 17     |   |
| 총계<br>지유형별 제 | 10시간56분<br>I한시간까지 근로가 | 10시간30분<br>능하며, 학기 최대 | 117,075원<br>텍한시간은 참여 유 | 520시간<br>형중제판시간이 가장 큰 유 | 평에 따름       |            |            |              |                                 | 구각철중시    | 신달갤 북인벌          | <u> </u>       |        |   |
| 출근부          | 중근부입력방                | 방식 변경 >               |                        |                         |             |            |            |              |                                 | * 출근부입력  | 방식을홈페이지          | <b>로 변경한</b> 경 | 우에만 홈페 |   |
| a e          | 로년월                   | 근호                    | 기관명                    |                         | 근로지명        | 지급일자       | 기관<br>승인여부 | 대학<br>승인여부 - | ]                               | 이지에서출    | 근부작성가능           |                |        |   |
| 202          | 21-09                 | (재) 한국                | 국장학재단                  |                         | 인사부         |            | 미제중        | 미승인 출근부압력 >  |                                 | * 추그ㅂ느ㅋ  | 드화포디이에미          | 자서기느           |        |   |
| 2            |                       |                       |                        |                         |             |            |            |              |                                 |          | -20 <u>02</u> 41 | 70/10          |        |   |
|              |                       |                       |                        |                         |             |            |            |              |                                 |          |                  |                |        |   |

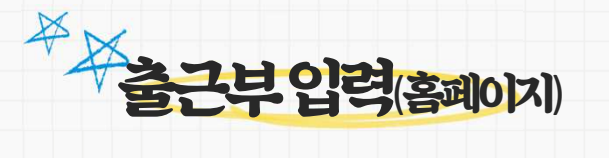

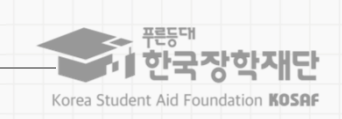

27

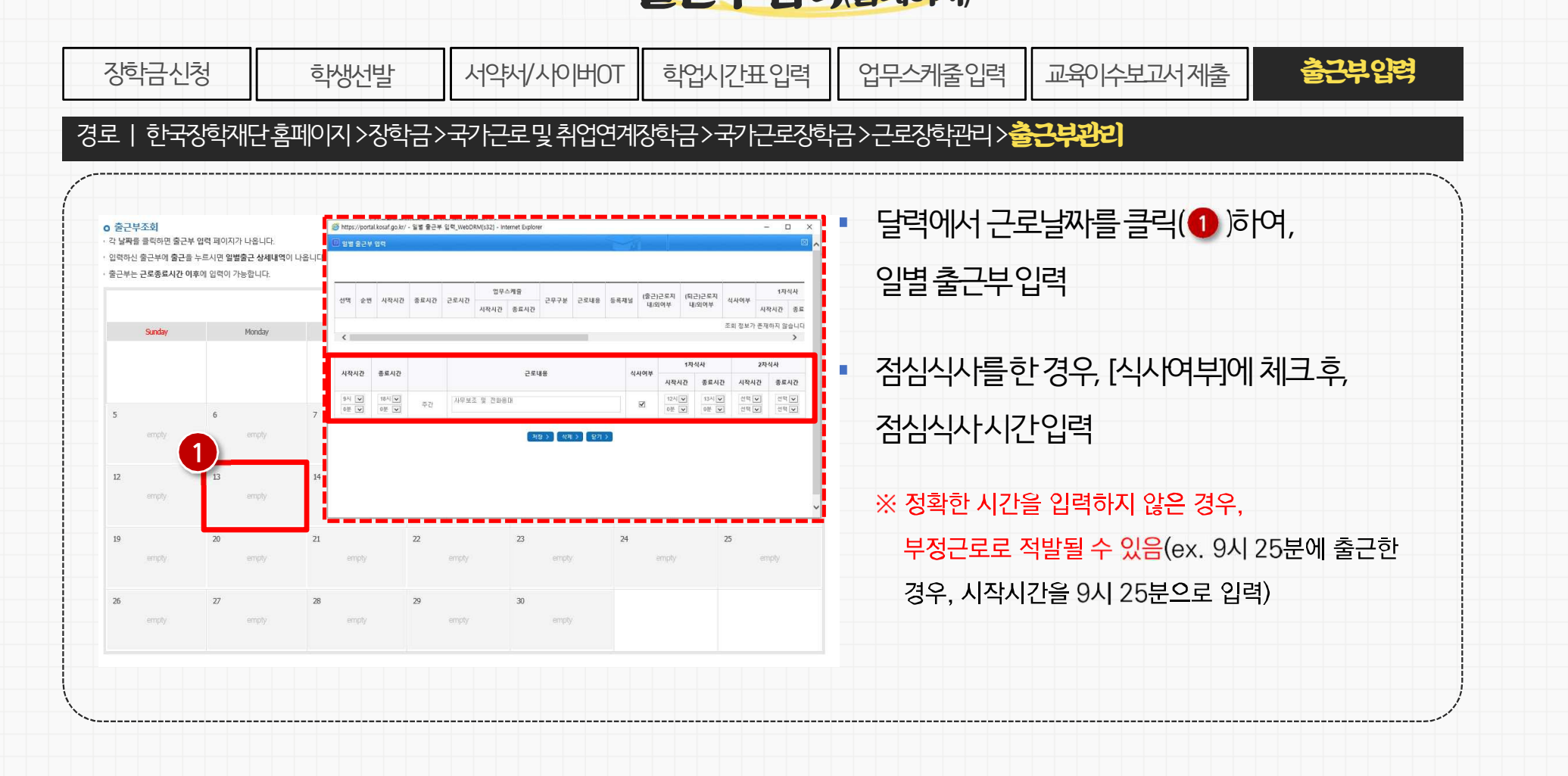

| 2. 국가근로장학금 절차

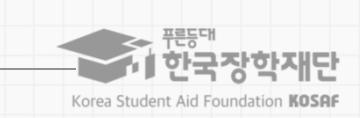

-출근부 미 입력 사유서는 [한학기에 2번까지] 제출 가능함 →2번 초과 제출 시 다음학기 근로 제한자로 분류되어 근로 불가

-입력을 요청했지만 입력이 안된 경우, 장학금 지급이 불가하므로 반드시 입력되었는지 확인하기

-본인이 입력 못한 출근부가 있으면 미 입력 사유서를 근로지에 제출하여 입력 요청

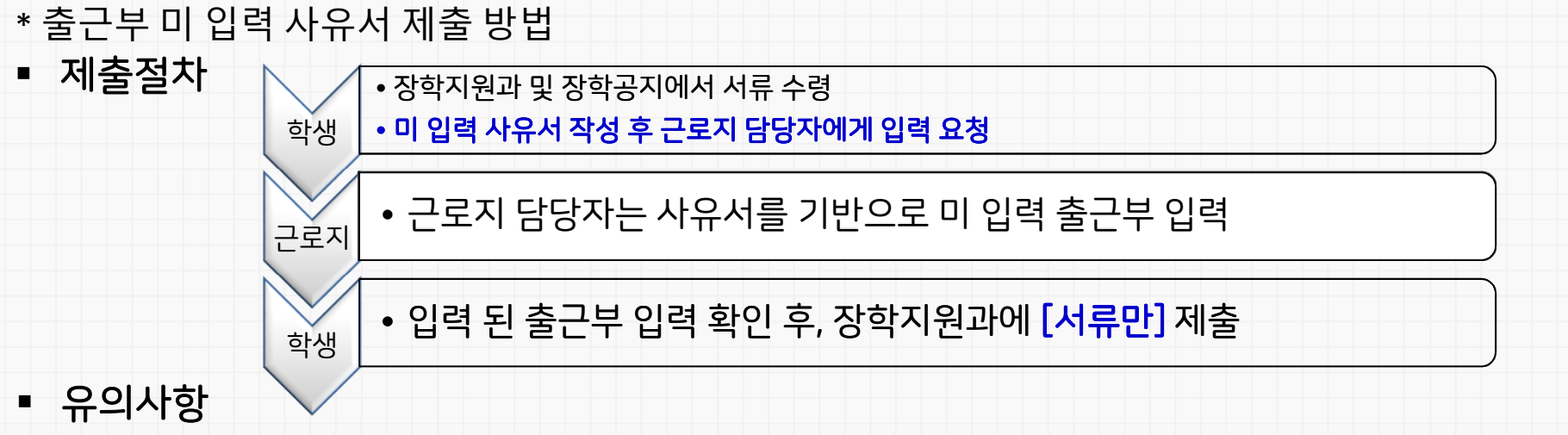

| 장학금신청 | 학생선발 | TO베이시/샤위서 | 학업시간표입력 | 업무스케줄입력 | 교육이수보고서제출 | 출근부입력 |  |
|-------|------|-----------|---------|---------|-----------|-------|--|
|-------|------|-----------|---------|---------|-----------|-------|--|

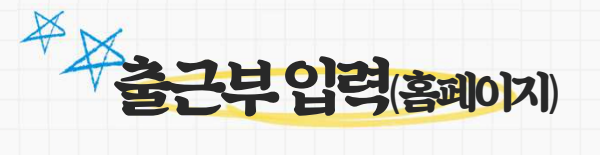

2. 국가근로장학금 절차

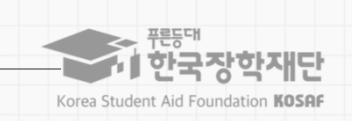

(2021-2학기부터 출근부 체크 강화 및 기관 수시로 불시 점검 예정)

불이익당하지 않도록 주의하시기 바랍니다.

만약 출근부 미입력 사유서를 제출하지 않고 출근부를 기관에서 입력 후 적발 시 모든 장학금 환수로 이어지오니

이 외에 본인의 잘못으로 입력을 못하였다면 반드시 출근부 미입력사유서를 작성해야 합니다.

- 4. 실수로 출근부 입력을 하지 못했어요!
- 3. 실수로 점심시간을 입력하지 못했어요!
- 2. 실수로 퇴근을 입력하지 못했어요!
- 1. 실수로 출근을 늦게 눌렀어요!
- 이런 경우에 작성하여 제출합니다.
- \* 출근부 미 입력 사유서 제출 방법

|  | 장학금신청 | 학생선발 | TO베이시/샤위사 | 학업시간표입력 | 업무스케줄입력 | 교육이수보고서제출 | 출근부입력 |  |
|--|-------|------|-----------|---------|---------|-----------|-------|--|
|--|-------|------|-----------|---------|---------|-----------|-------|--|

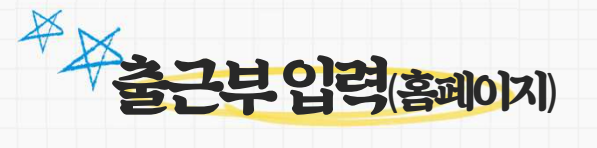

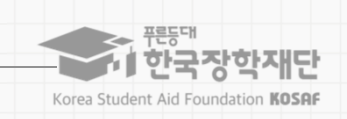

유의사항
-출력 시, 해당 월의 근로시간이 입력이 잘 되었는지 확인
-반드시 [인쇄2]로 선택하여 출력 하기 (도장 2칸이 생성되어 출력 됨)
-도장 2칸에 [담당자 / 책임자]의 서명이나 도장 필수로 받기
-도장 받을 시, 담당자에게 [대학제출] 요청도 함께 하기 (대학제출이 늦어지면 장학금 전체학생에게 지급 지연)
-반드시 기한내에 제출 바람(무단으로 3번 초과 늦게 낼 시, 근로 제한)
-제출처: 학생회관 3층 315호 장학지원과

-한국장학재단홈페이지 → 로그인 → 장학금 → 국가근로장학금 → 근로장학관리 → 출근부관리 → <mark>월별 일 출근부 [인쇄2] 선택</mark> → 출력

출력방법

#### • 출근부 출력 방법 및 유의사항

|  | 장학금신청 | 학생선발 | TO베이시/서위어 | 학업시간표입력 | 업무스케줄입력 | 교육이수보고서제출 | 출근부입력 |  |
|--|-------|------|-----------|---------|---------|-----------|-------|--|
|--|-------|------|-----------|---------|---------|-----------|-------|--|

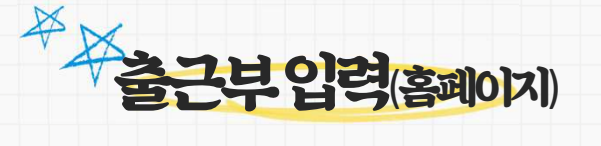

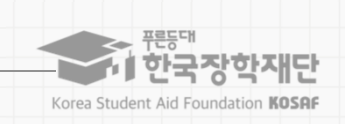

-제출처: 학생회관 3층 315호 장학지원과

-반드시 기한내에 제출 바람(무단으로 3번 초과 늦게 낼 시, 근로 제한)

-수기출근부는 [장애학생지원센터]제출, 온라인출근부는 [장학지원과]제출

-수기출근부를 [장애학생지원센터]에 먼저 제출 후, 장학지원과에서 온라인출근부 제출일 안내 예정

- 출근부 제출
- 장애학생 도우미 근로만 해당
- 출근부 출력 방법 및 유의사항

| 장학금신청 | 학생선발 | TO베이시/샤위사 | 학업시간표입력 | 업무스케줄입력 | 교육이수보고서제출 | 출근부입력 |   |
|-------|------|-----------|---------|---------|-----------|-------|---|
|       |      |           |         |         |           |       | 4 |

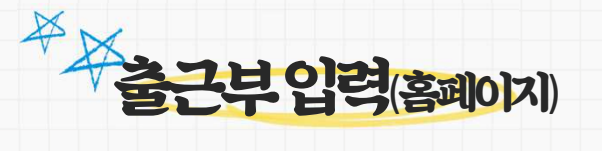

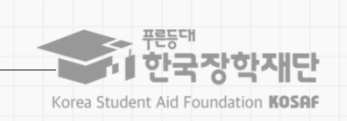

| 국가근로장학금 소개

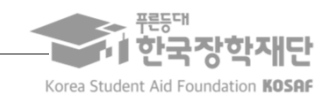

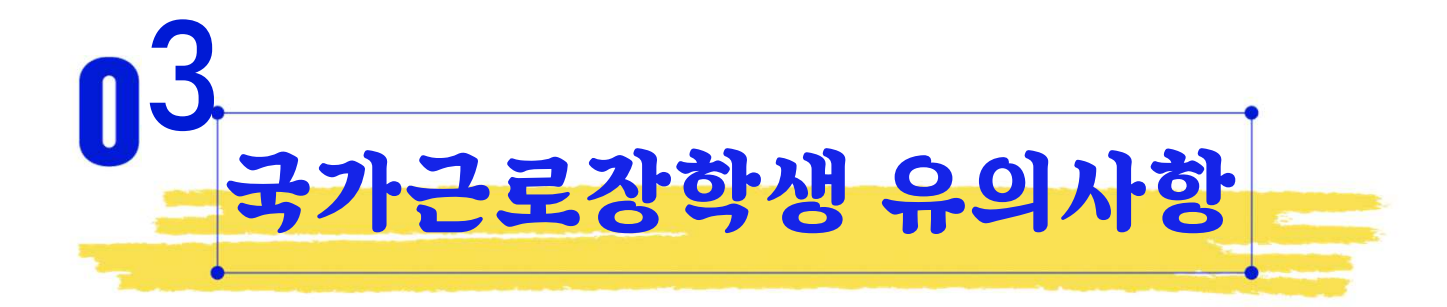

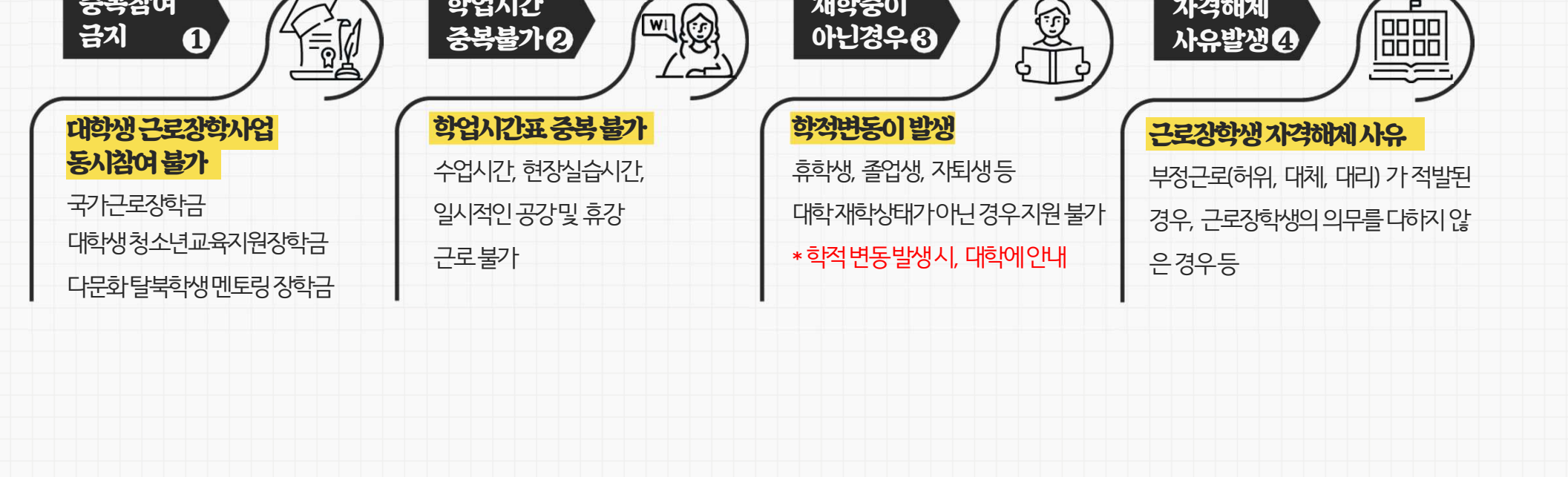

재학중이

아닌경우 ⑧

### 이럴 땐 근로할 수 없어요!

Ø

WI

학업시간

중복불가 2

#### 3. 장학생 유의사항

중복참여

금지

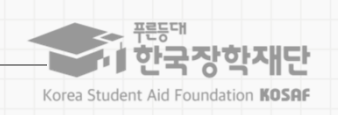

P

자격해제

사유발생④

#### 기본예절 ⑦ | 퇴근 전 근로기관(근로지) 담당자 및 직원들에게 인사하기

기본예절 ⑤ ] 자신의 근로환경 주변을 깨끗이 정돈하기 기본예절 ⑥ | 근로시간 중 근로장소를 이탈하거나 업무 외 행동을 지양하기

기본예절 ④ ] 근로기관의 규정을 준수하고 단정하고 예의 바른 업무태도로 근로하기

기본예절 ③ ] 근로활동 중 개인적인 전화, 잡담, 휴대전화 사용(SNS 등)을 자제

기본예절 ② ] 근로기관(사무실)에 들어가면 직원들에게 친절히 인사하기

기본예절 ① | 출근시간 전 도착하여 하루 일과 계획하기(지각금지)

### 근로기관 및 근로지에 처음 방문했습니다!

そえておななはそ ななてけななら しまいしいにと えっとえておななはらい つにをのろうち 会えい き はときれそんいを、

3. 장학생 유의사항

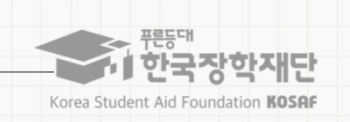

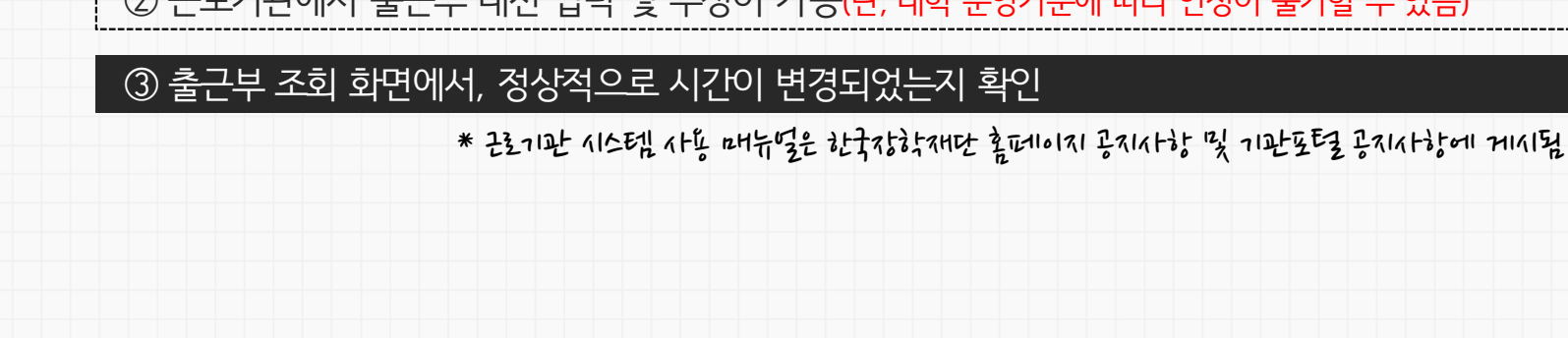

② 근로기관에서 출근부 대신 입력 및 수정이 가능(단, 대학 운영기준에 따라 인정이 불가할 수 있음)

### ① 위와 같은 경우, 모바일앱에서 변경요청을 등록하거나 근로지 담당자에게 내용을 전달

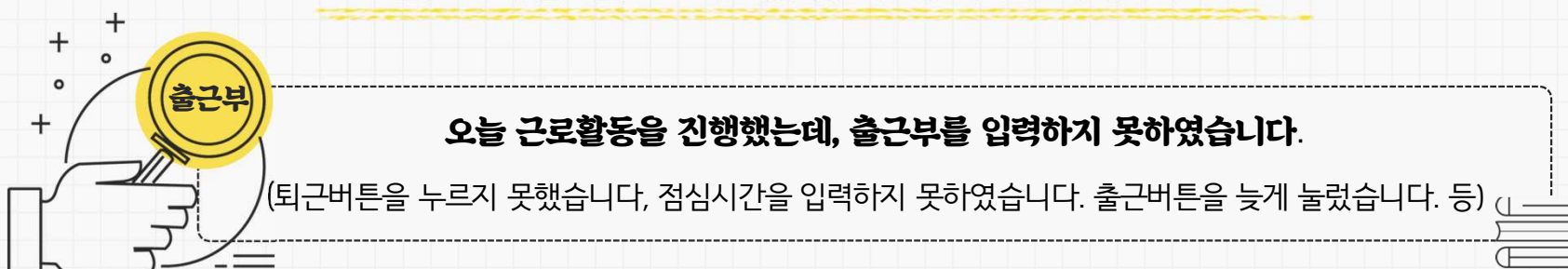

### 오늘 근로활동을 진행했는데, 출근부를 입력하지 못하였습니다.

### 근로기관(근로지) 담당자에게 알려주세요!

| 3. 장학생 유의사항

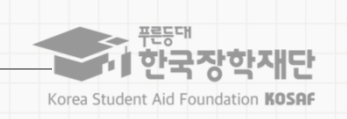

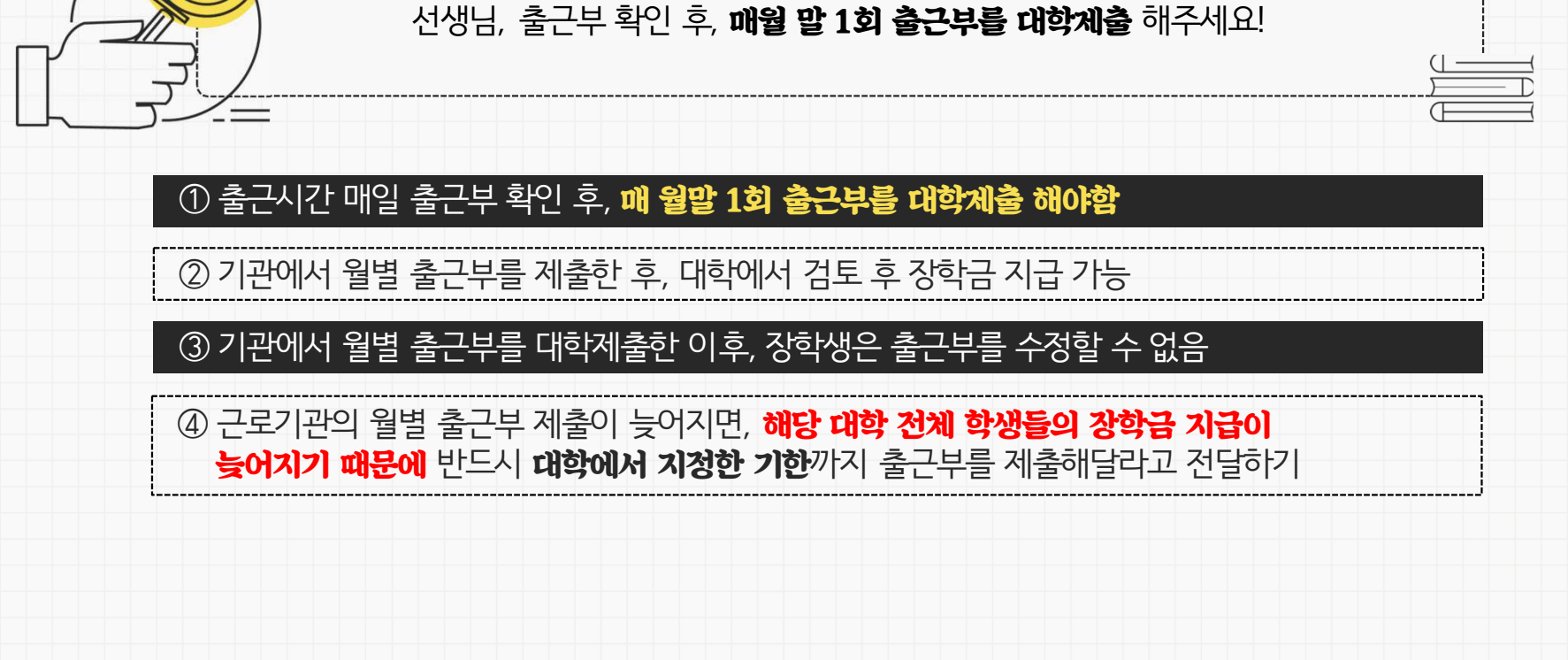

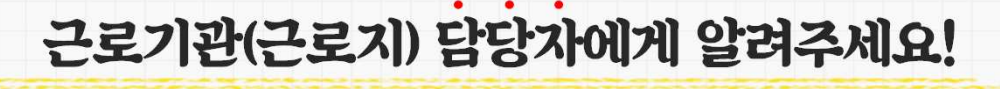

3. 장학생 유의사항

+ 。 +

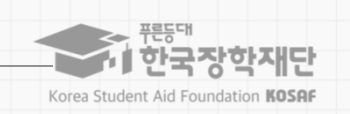

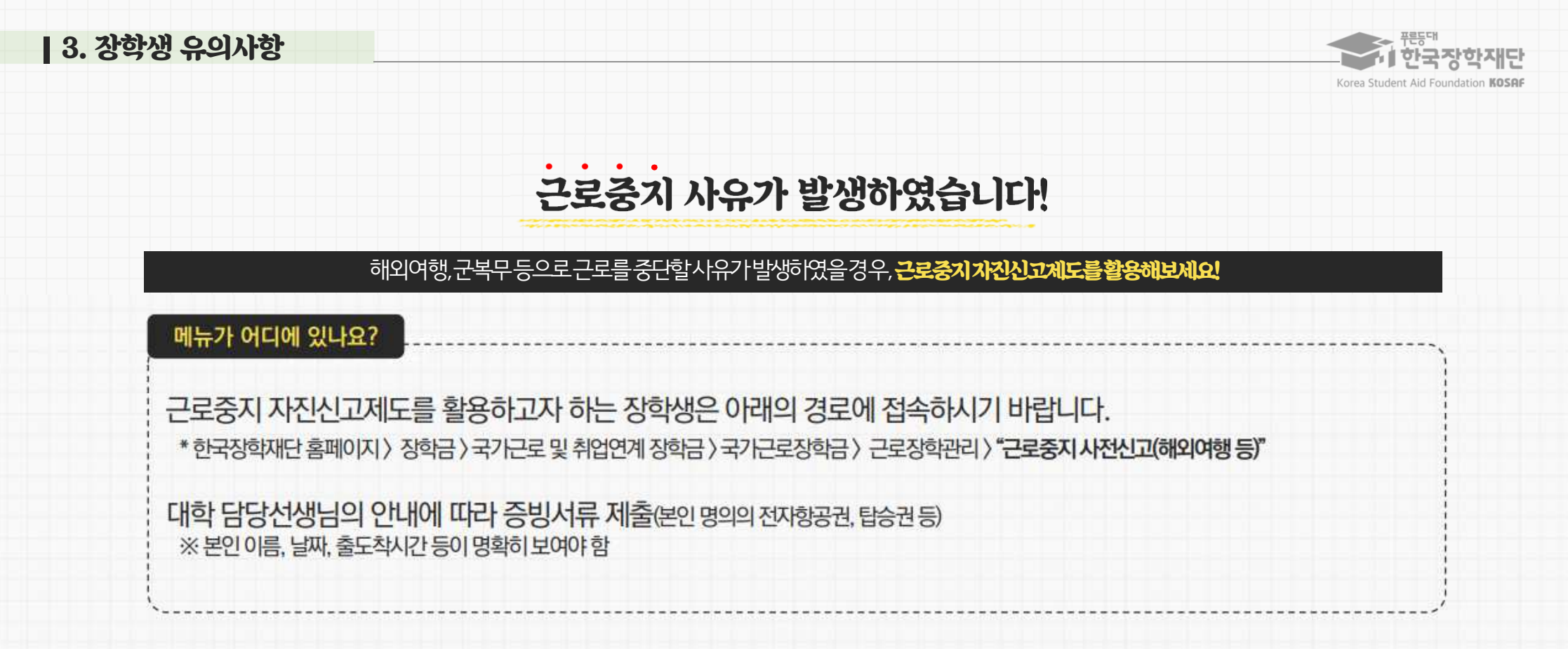

관 국, 24210724, 관독 등이 7712500 있다면 (17201 관기만 및 다하다 다다지-10171 말씀트린 171 18+25/11+

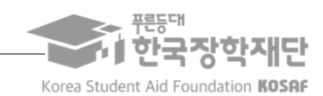

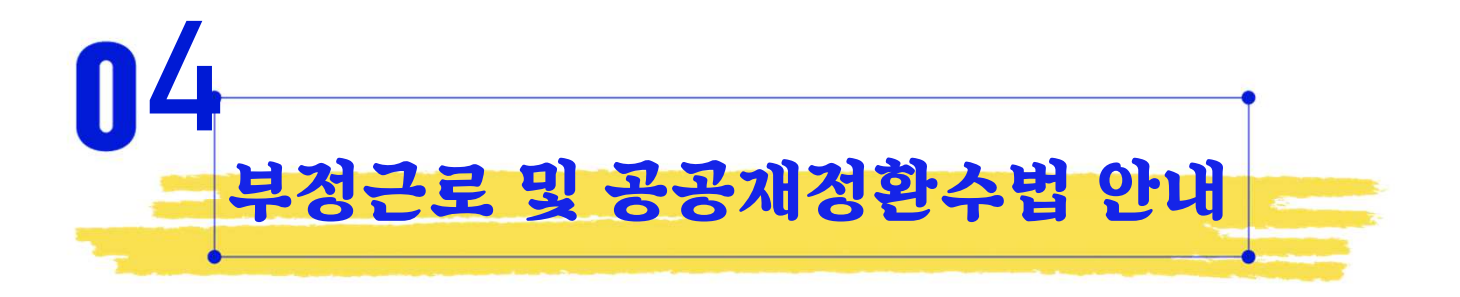

각종장학금신청시각별히유의하여주시기바랍니다

부과하게됩니다. 장학금부정청구로인해불이익을받는일이 없도록

익을 전액 환수하고, 악의적인 부정청구 행위에 대해서는 최대 5배까지 제재부가금을

장학금을 허위청구, 과다청구, 원래의 사용 목적과 다르게 사용하거나 잘못 지급된 경우에는 부정이

2020년 1월 1일부터 '공공재정 부정청구 금지 및 부정이익 환수 등에 관한 법률'이 시행되었습니다.

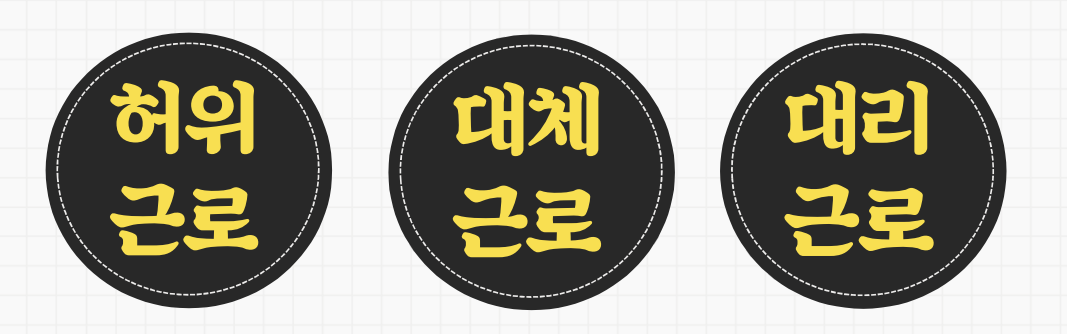

출근부입력시, 장학생본인이실제로 근로한날짜및시간과다르게허위로입력한경우

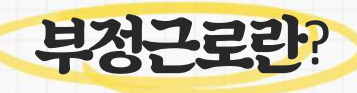

4. 부정근로 예방 안내

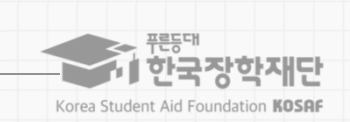

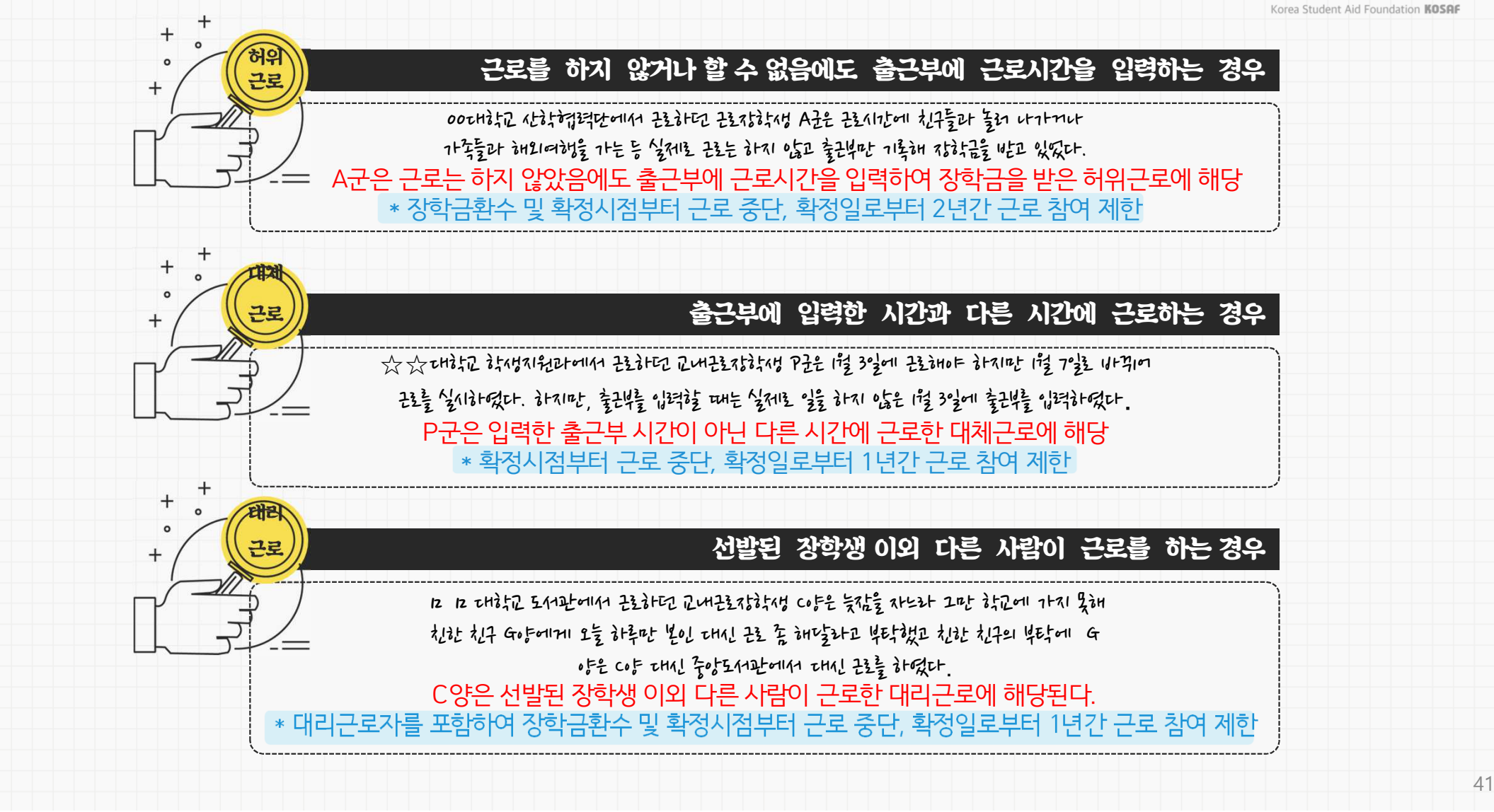

4. 부정근로 예방 안내

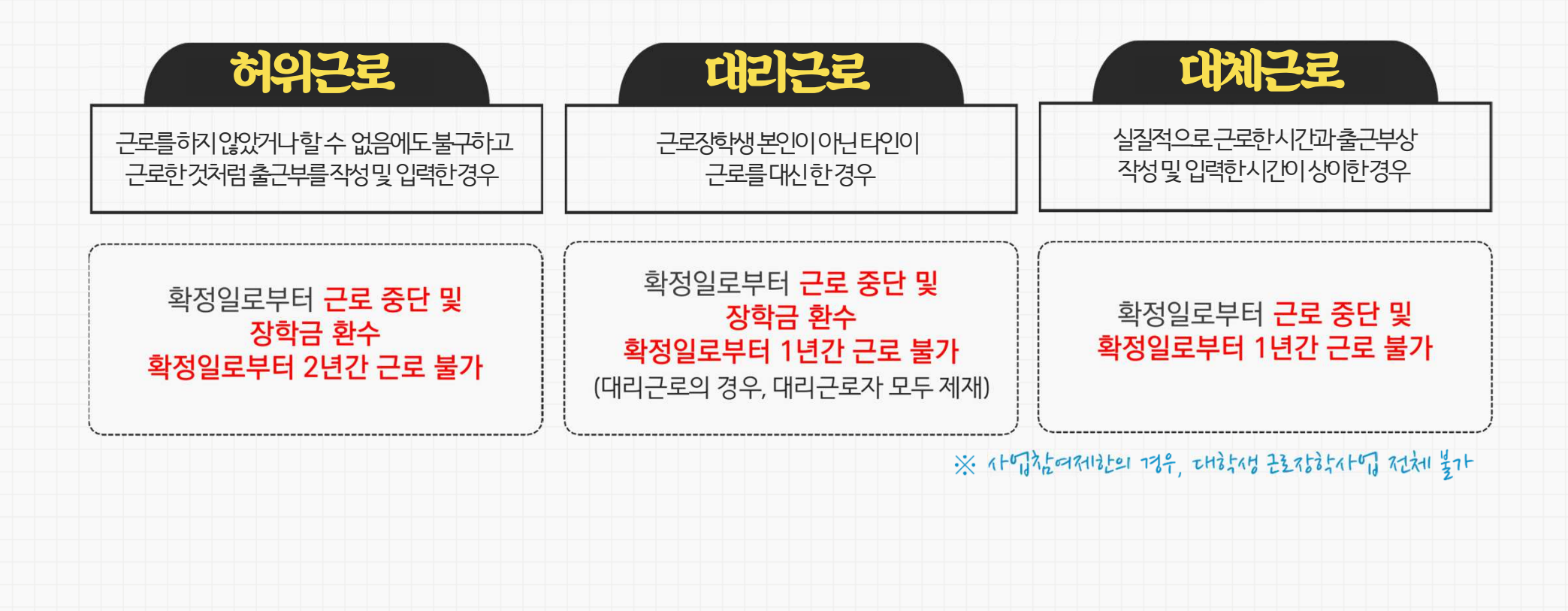

※ おうがを ゆうえき それなけいでき されてきちい いやうれというをのい ひとうと くちのはた

### 부정근로를 하게 되면 근로장학생은 어떤 제재가 있나요?

| 3. 장학생 유의사항

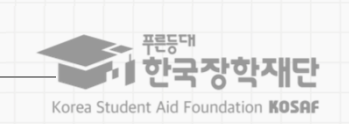

#### 다문화· 탈북학생 멘토링장학금) 전체 참여 제한

※ 자격 해제 사유의 경중에 따라 재단은 즉시 참여 제한을 시킬 수 있음
※ 사업참여 제재 시, 대학생 근로장학사업(국가근로장학금, 대학생 청소년교육지원장학금,

② 대체,대리근로 적발시, 확정일로부터 1년간 사업참여 불가(단, 경중에 따라 최대 2년간 참여제한)

#### ① 허위근로 적발 시, 확정일로부터 2년간 사업참여 불가

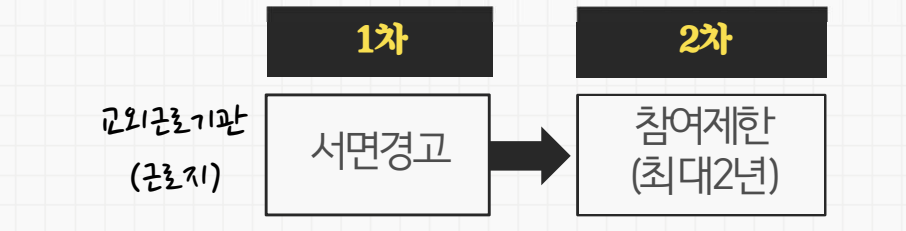

※ おうちを いないにない いたない いやれい いっという

### 부정근로를 하게 되면 근로기관은 어떤 제재가 있나요?

4. 부정근로 예방 안내

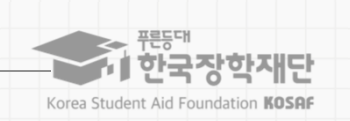

4. 부정근로 예방 안내

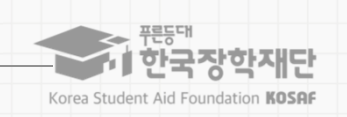

### 공공재정 환수법이란?

※ 관련 법정 수정 및 내외에 따라 내용이 내외경될수 있는

#### (현행) 부정이익 원금만 환수 → (개편) 원금 + 이자 + 제재부가금 + 연체가산금 환수

공공재정환수법제8조(부정이익등의환수)①행정청은부정청구등이있는경우에는부정이익과 대통령령으로정하는이자(이하"부정이익등"이라한다)를환수하여야한다.②~④(생략)

| 환수범위 | 공공재정환수법 시행('20.01.01.) 이후 부정근로, 행정오류 등으로 장학금이 지급된 경우 |
|------|------------------------------------------------------|
|      |                                                      |

- **근태증빙** 부정근로 추정대상자가 될 경우, 장학생은 본인의 근태를 반드시 증빙하여야 함. 증빙하지 못할 경우는 부정근로로 간주되어 환수범위에 포함될 수 있음
- **환수처리** 공공재정환수법, 동법 시행령 환수 및 납부 절차에 준하여 처리 \* 환수범위, 환수 대상 금액 등에 따라 처리하며, 별도 안내 예정

#### 4. 부정근로 예방 안내

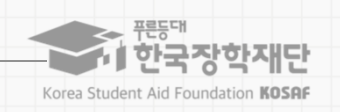

#### 부정이익 | '20.01.01.이후 지급된 국가근로장학금에 해당

#### 이 자 | 부정이익 가액을 기준으로 이자율, 기간 등을 적용하여 산출한 금액

[공공재정환수법에 따른 이자 계산 방법]

- 이자율: 「국세기본법 시행령」제43조의3제2항에 따른 이자율
  - ※ "기획재정부령으로 정하는 이자율"로 연 1천분의 18('20.03.13.)
- 이자 계산기간: 부정청구 등이 발생한 달부터 환수처분의 통지를 한 날이 속하는 달의 직전 달까지의 개월 수

#### 재제부과금 | 환수범위, 금액 등에 따라 부정이익의 최대 5배 부과 및 징수

| 허위근로       | 대리근로       | 부적격자 등 |
|------------|------------|--------|
| 부정이익의 500% | 부정이익의 300% | 없음     |

#### 가 산 금 | 납부기한(통지일로부터 30일)이 지났을 경우 체납금에 대한 연체료 부과

| 연체 1개월 내 | 연체 1~2개월       | 연체 2~3개월       | 연체 3개월 이상      |
|----------|----------------|----------------|----------------|
| 연체료 2%   | 연체료 2% + 가산 1% | 연체료 2% + 가산 2% | 연체료 2% + 가산 3% |
|          |                |                |                |

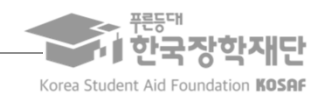

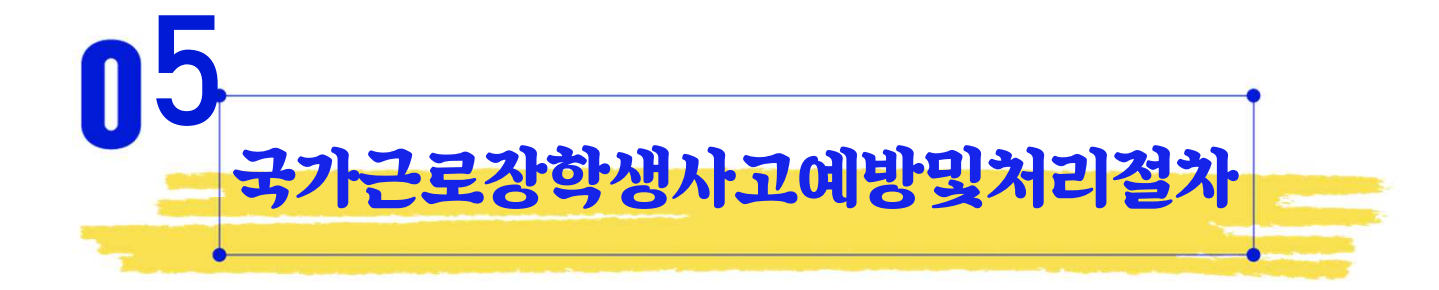

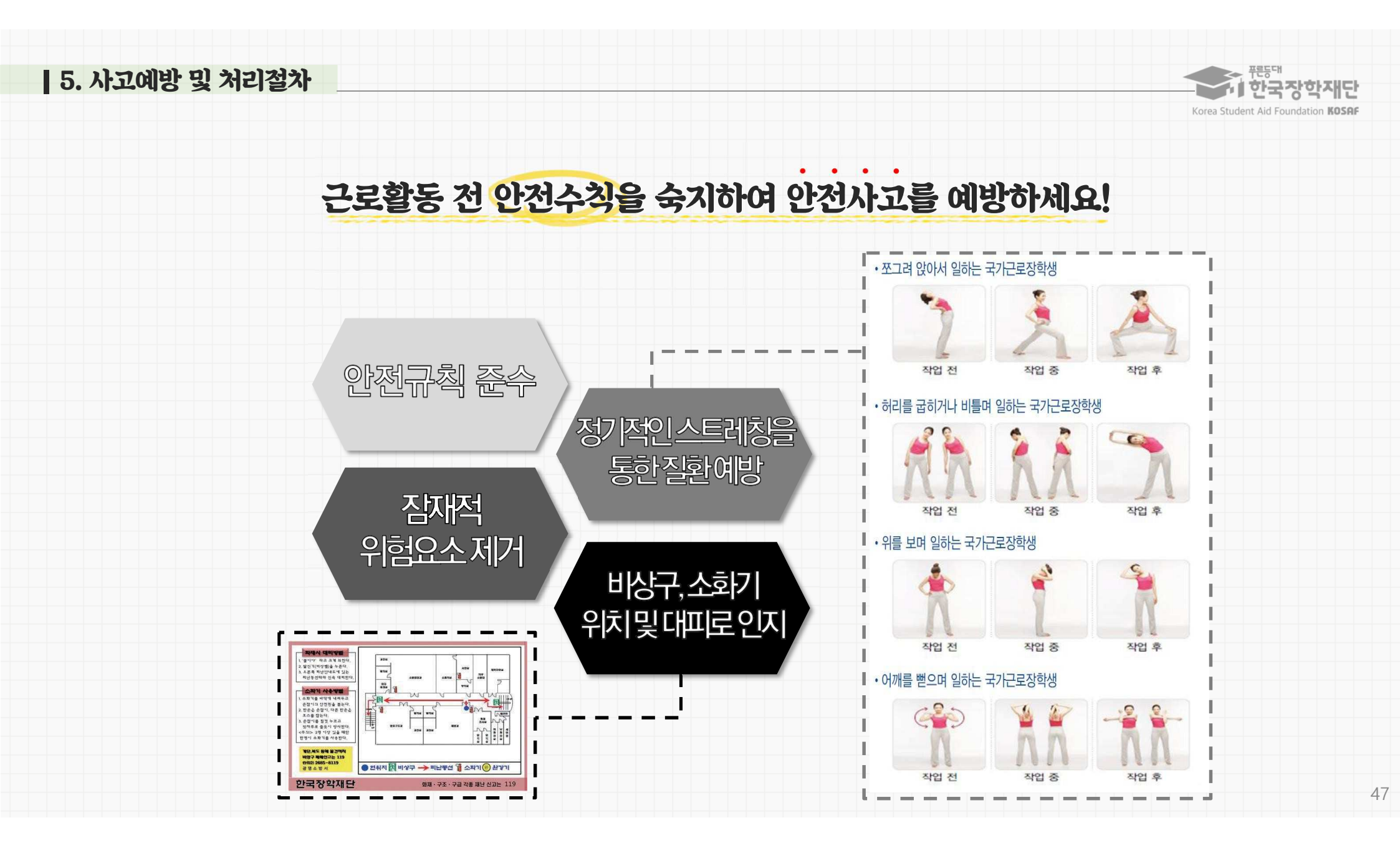

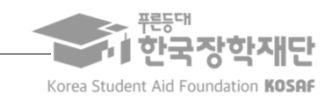

## 코로나19 지침 준수로 안전한 근로활동하세요!

※ 구야기라 여자 비신 사람이라 아무는 에너 지 않는 지 못에 근거하는

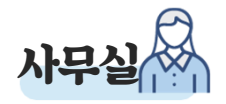

발열 또는 호흡기 증상(기침, 인후통 등)이 있는 경우 근로를 자제하기 공통사항 ①

공통사항 ② ] 다른 사람과 2m(최소 1m)이상 거리두기

일반수직 ① ] 출장 인원, 소요시간, 경로를 최소화하기

공통사항 ③ ] 흐르는 물과 비누로 30초 이상 손을 씻거나 손 소독제로 손 소독하기

공통사항 ④ | 기침이나 재채기를 할 때는 휴지. 옷소매로 입과 코 가리기

일반수칙 ② | 출장자는 손 씻기, 마스크 착용 등 개인위생수칙 준수하기

공통사항 ⑥ ㅣ 실내 및 2m 이상 거리 유지가 어려운 실외에서 마스크 착용하기

공통사항 ⑤ ] 침방울이 튀는 행위(불필요한 대화, 통화 등)나 신체접촉(악수 등) 자제하기

48

일반수칙 ③ ] 스스로 체온 확인하고, 발열 및 호흡기증상이 있는 경우 출장 연기하기

코로나 19 에나 수사를 지켜 한자라고 건가라 근로 활동 도시에요!

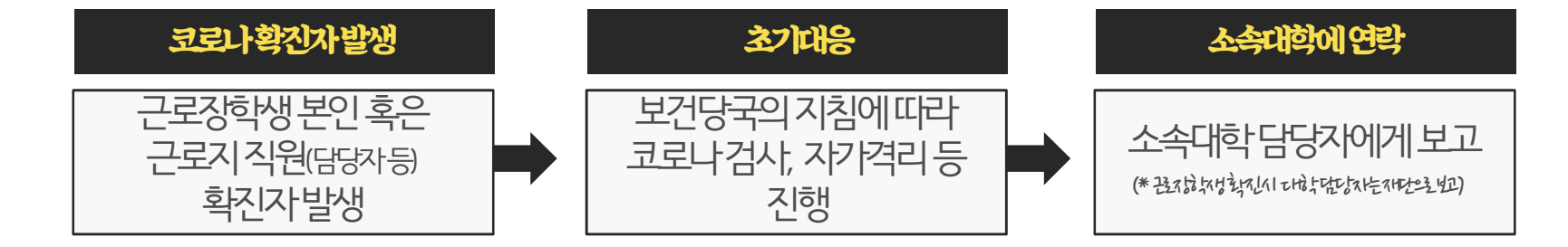

코로나 확진자 발생 시, 반드시 **보건당국(중앙방역대책본부 등)에서 제시하는 지침**에 따라 진행

### 근로지에서 코로나 확진자가 발생하였습니다!

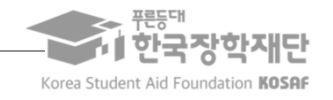

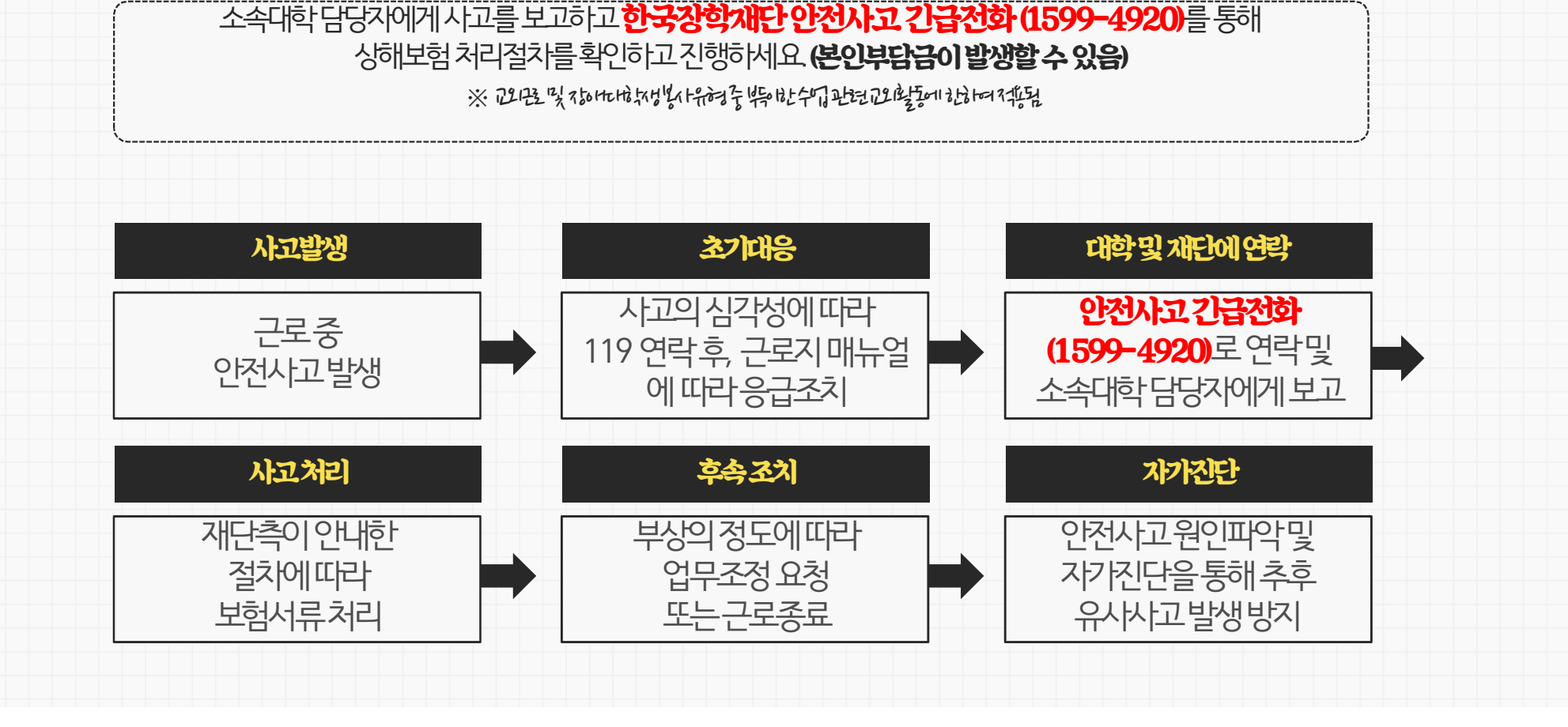

### 교외근로활동 중 안전사고가 발생하였습니다!

5. 사고예방 및 처리절차

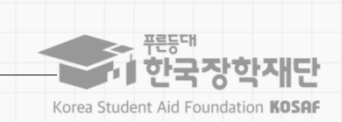

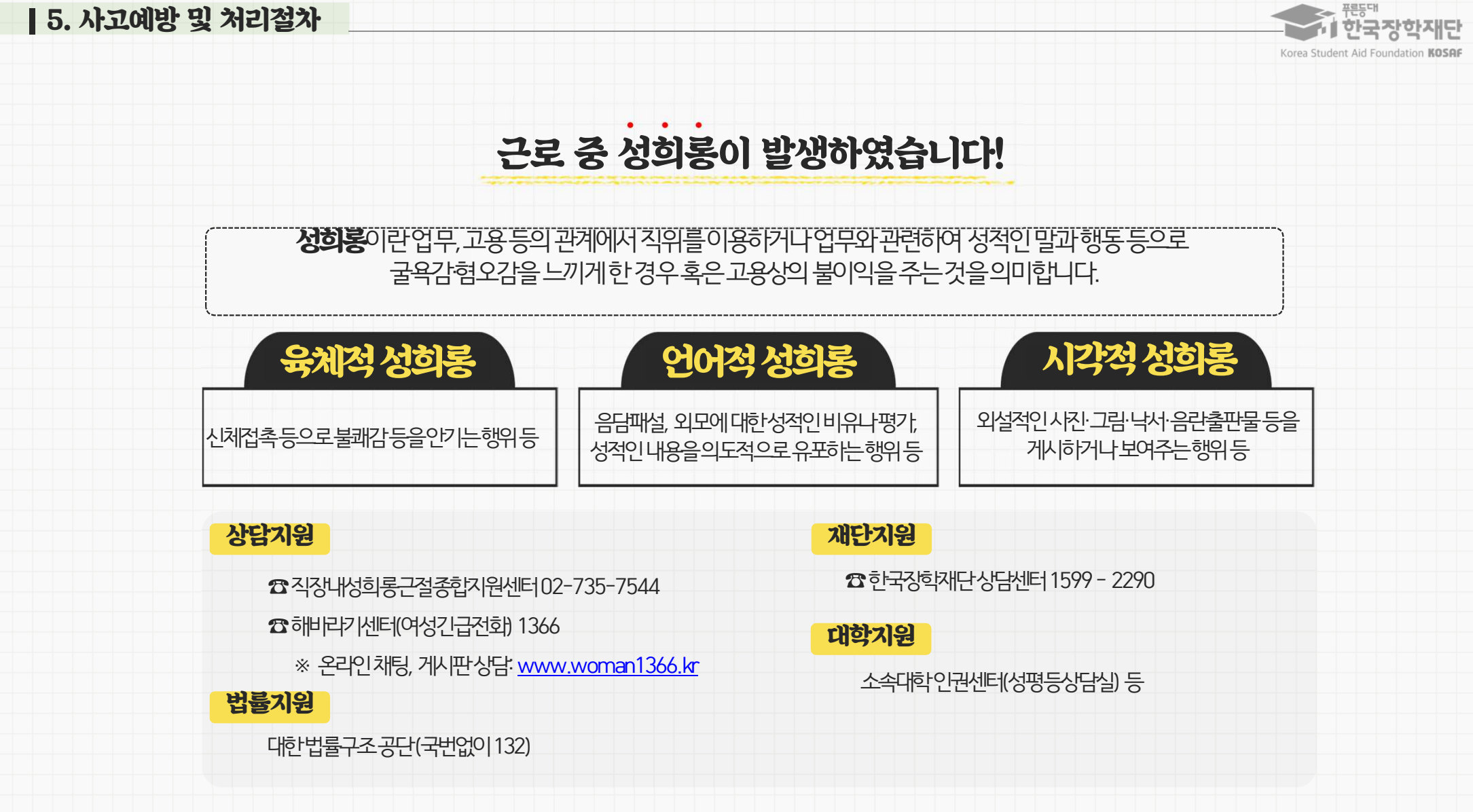

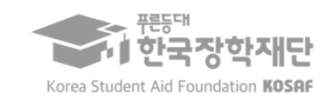

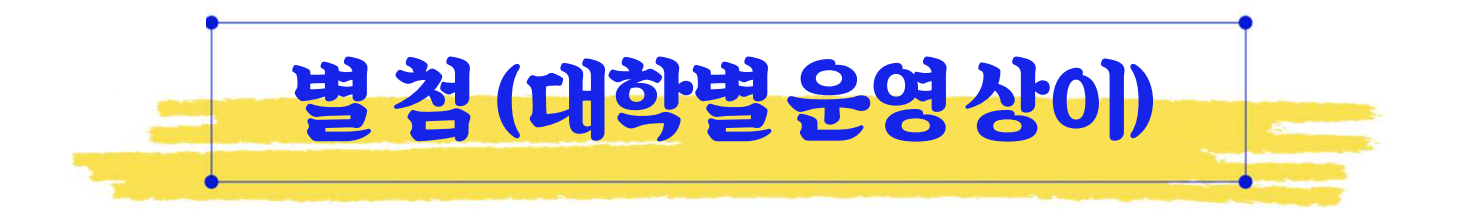

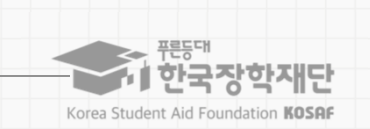

[별첨] 장애대학생 봉사유형

### 장애대학생 봉사유형이 무엇인가요?

\* 참여대학 재학생만 가능

#### 장애대학생에 대한 지원 확대 및 안정적인 학업여건 조성을 위하여 도입(2015년)

#### 장애대학생 이동 지원, 강의·보고서·시험대필 등 학습 지원,의사소통 지원 활동 등

\* 구체적인 운영방안은 대학 자체 운영기준에 따라 진행

**지원대상** 각 급 학교(정보공시 대학 기준)에 재학 중인 장애대학(원)생

지원금액 교내근로 시급단가와 동일(시간당 9,000원)

#### 유의사항

장애대학생 봉사유형 전문교육 반드시 이수

- ✔ 대학의 '장애대학생 봉사유형 자체운영기준'에 따라 운영됨
- ▼ 수기출근부 작성 필수
- ▼ 장애대학생 학습지원을 위해 근로장학생이 동일과목 수강 시, 수업시간 내 근로 인정
- ▼ 수업시간 내 근로 활동한 경우 대학 담당자 또는 근로기관에 출근부 등록 요청

[별첨] 외국인유학생 봉사유형

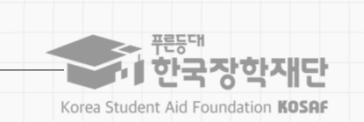

### 외국인유학생 봉사유형이 무엇인가요?

\* 참여대학 재학생만 가능

#### 외국인유학생의 대학생활을 쉽게 적응할 수 있도록 도와 안정적인 학업 여건을 조성하기 위함

#### 외국인유학생을 위한 학습지원, 통역지원, 행사지원 등

▼ 외국인유학생의 학업보조를 위해 근로장학생이 동일과목 수강 시, 수업시간 내 근로 인정

✔ 수업시간 내 근로 활동한 경우 대학 담당자 또는 근로기관에 출근부 등록 요청

\* 구체적인 운영방안은 대학 자체 운영기준에 따라 진행

지원금액 교내근로 시급단가와 동일(시간당 9,000원)

▼ 수기출근부 작성 필수

▼ 수업시간 내 근로 활동한 경우

☑ 대학의 '외국인유학생 봉사유형 자체운영기준'에 따라 운영됨

▶ 일/주/학기당 근로가능시간은 일반근로와 동일

유의사항

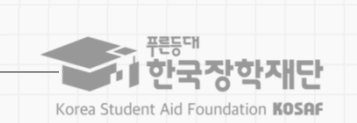

[별첨] 취업연계 중점대학유형

### 취업연계 중점대학유형이 무엇인가요?

\* 참여대학재학생만가능

취업연계 중점대학유형에서 근로장학생을 선발하고 기관에서 취업역량 제고를 위한 근로 업무 수행

#### 전공과 관련된 교외 근로기관에서 근로활동 수행

\* 구체적인 운영방안은 대학 자체 운영기준에 따라 진행

지원금액 교외근로 시급단가와 동일(시간당 11,150원)

유의사항

▶ 소속대학이 취업연계중점대학유형을 운영하는 대학인지 확인(권역별 취업연계 활성화유형과 다름)

☑ 일 8시간, 주 20시간 근로가능, 학기당시간 제한 없음 (학기중주 20시간/방학중 40시간)

▼ 등록된 시간표가 있을 경우, 해당 시간동안 근로 불가

✔ 대학의 '취업연계 중점대학유형 자체운영기준'에 따라 운영됨

▼ 선발 시, 학자금지원구간 제한 배제 가능

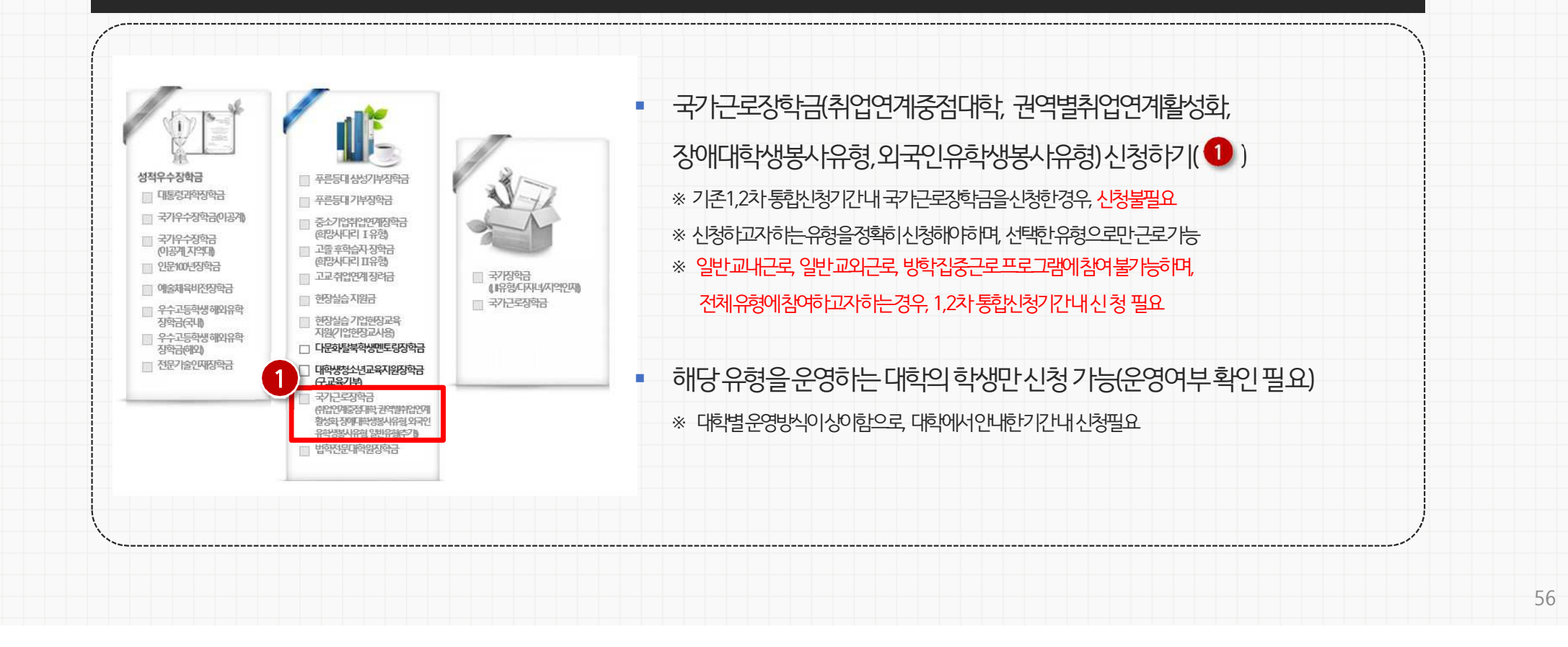

경로 | 한국장학재단공식 홈페이지(https://www.kosaf.go.kr) >장학금>국가근로및 취업연계장학금>국가근로장학금>**신청하기** 

### 봉사유형 및 취업연계유형 신청방법

[별첨]봉사유형 및 취업연계유형 신청방법

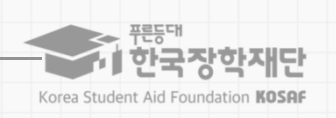

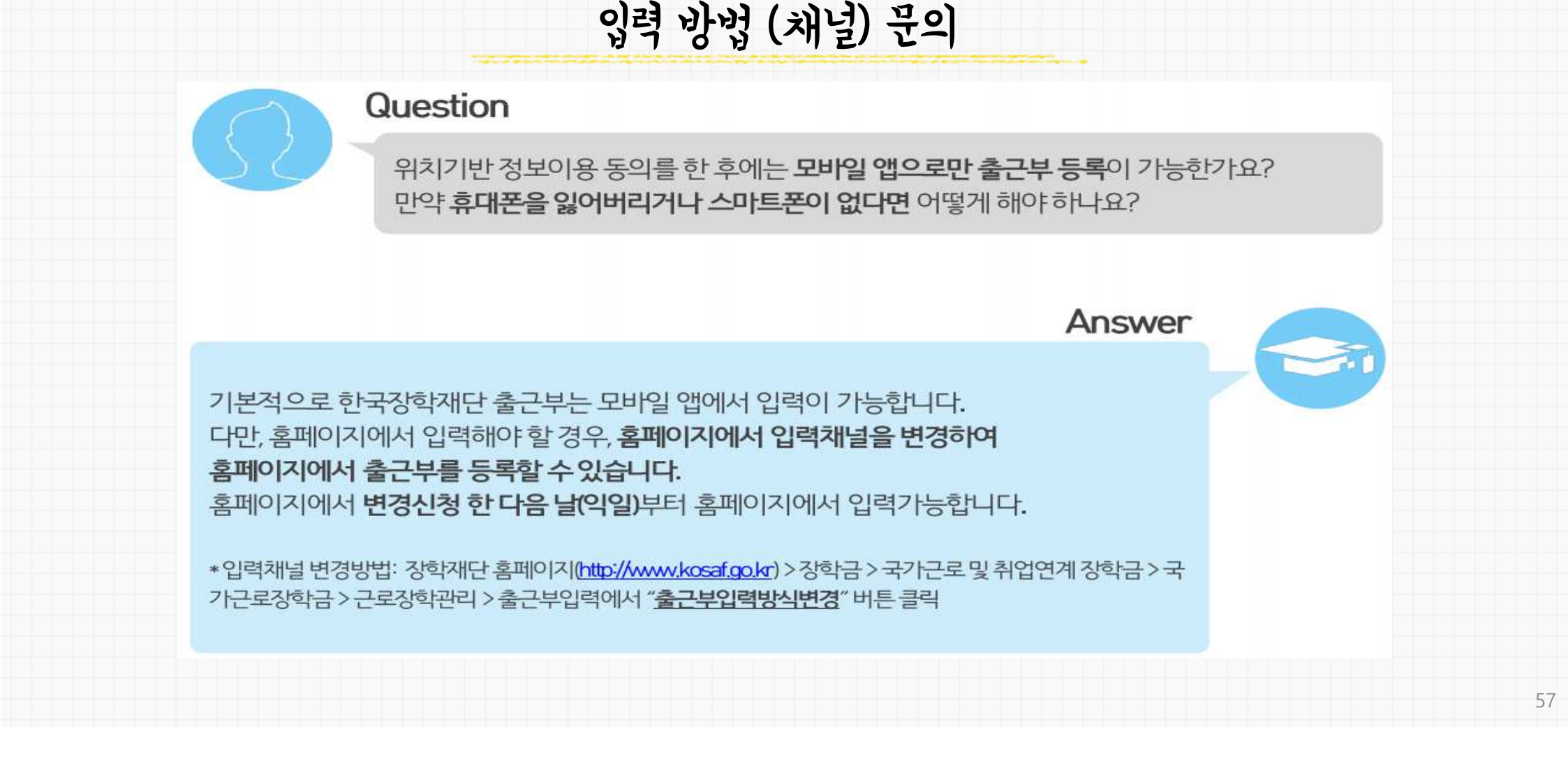

## │ 자주하는 질문 FAQ

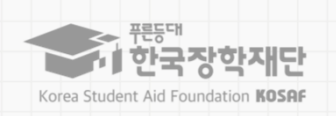

## Ⅰ 자주하는 질문 FAQ

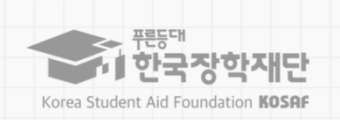

## 업무스케줄 관련 문의

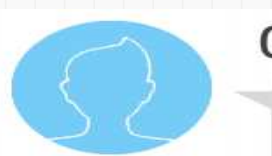

\*업무스케줄등록경로

#### Question

②업무스케줄변경시,반드시 근로시작시간전 수정해야함

①업무스케줄은 반드시 등록해야함

①(모비일)한국장학재단 출근부모비일앱 > 조회

업무스케줄은 **매번 등록**해야 하는 건가요? 아니면 **한달치를 미리 등록**할 수 있는 건가요? 업무스케줄은 꼭 등록해야 하며 **변경 시 반드시 수정**해야 하나요?

신규 모바일 앱에서 출근부 등록은 **업무스케줄**을 기준으로 이루어집니다. 업무스케줄을 등 록할 경우 근로카드가 생성되며, 출퇴근이 가능합니다.

③업무스케줄은한번 등록시, 매주 반복되며 매주 출퇴근시간이 동일할 경우 한번 등록시 주별로 반복됨

니다. 줄써스무업 ( Level a San - San - San

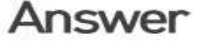

er 🖌

### 2021학년도 국가근로장학금 출근부 입력 기한은 근로 당일까지 입니다.(2020년 기준근로일 포함3 일이네) 장학생은 반드시 출근과 동시에 모바일 앱에서 출근버튼을 클릭해야 하며, 퇴근시 퇴 근버튼을 클릭해야 합니다. 아래와 같은 사유 발생 시, 근로기관 담당자에게 문의하여 출근 부를 수정하여야 합니다. ①업무스케줄입력및 출근부 등록을하지 못한경우

신규 모바일 앱에서 출근부 입력 기향은 얼마인가요? 학생이 출근부를 입력하지 못하였거. 나,퇴근버튼을 누르지 못하는 등 문제가 발생할 경우 어떻게 해야 하나요?

Answer

### Question

② 퇴근버튼을 클릭하지 못한 경우

③ 출퇴근 버튼을 클릭하였으나 실제 근무시간과 다른 경우

(예)실제 900~11:00동안 근로하였으나, 출근버튼을 늦게 눌러 10:00~11:00로 입력됨

# 출근부 입력 관련 문의

## Ⅰ 자주하는 질문 FAQ

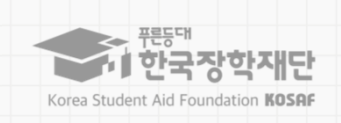

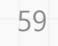

\* 출근부 수정 요청: 모바일 앱 > 등록 > 근로카드의 자세히 보기 > 변경요청에서 내용 작성 후 근로지 담당자에게 연락

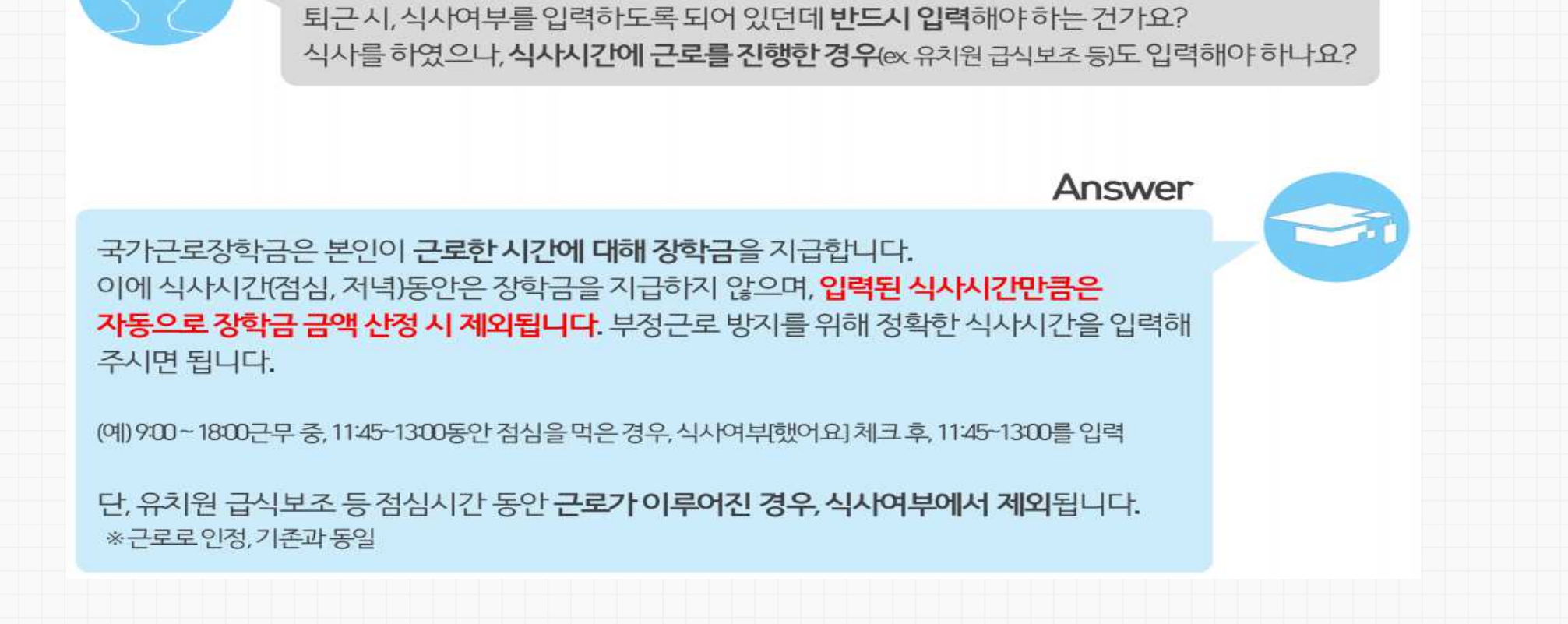

# 

## 출근부 입력 관련 문의

## │ 자주하는 질문 FAQ

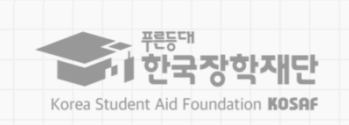

## Ⅰ 자주하는 질문 FAQ

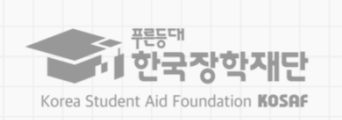

## 출근부 위치 조회 관련 문의

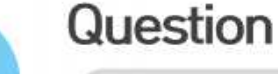

위치동의를 하면 지리를 옮길 때 마다 위치가 계속 저장되나요? 출퇴근시 찍은 위치(지도)는 누구에게 보여지는 데이터인가요?

Answer

위치정보는 상시 보관되는 정보가 아니라, **출퇴근 당시 데이터만 한정적으로 저장 및 보관됩** 니다. 또한, 장학생이 출퇴근시 찍은 위치(지도)는 사업 담당 주체들에게 **한정적으로 공개**되고 있습니다.

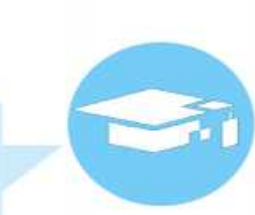

① (장학생) 본인이 출근부를 작성할 때 조회 가능(재조회 불가능)

② (대학 담당자) 장학생이 출퇴근 버튼을 누른 위치 조회 가능 ※근로기관에는 장학생의 위치를 제공하지 않음

## Ⅰ 자주하는 질문 FAQ

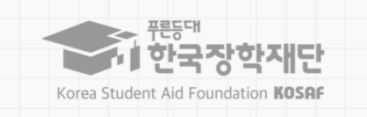

## 출근부 위치 조회 관련 문의

### Question

(상학생) 본인이 출근부를 작성할 때 조회 가능(재조회 불가능)
 (대학 담당자) 장학생이 출퇴근 버튼을 누른 위치 조회 가능

\*근로기관에는장학생의위치를제공하지않음

위치동의를 하면 자리를 옮길 때 마다 **위치가 계속 저장되나요? 출퇴근시 찍은 위치(지도)**는 누구에게 보여지는 데이터인가요?

Answer

위치정보는 상시 보관되는 정보가 아니라, **출퇴근 당시 데이터만 한정적으로 저장 및 보관됩** 니다. 또한, 장학생이 출퇴근시 찍은 위치(지도)는 사업 담당 주체들에게 **한정적으로 공개**되고 있습니다.

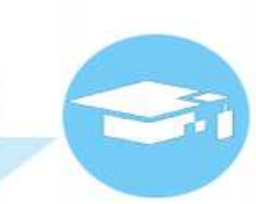

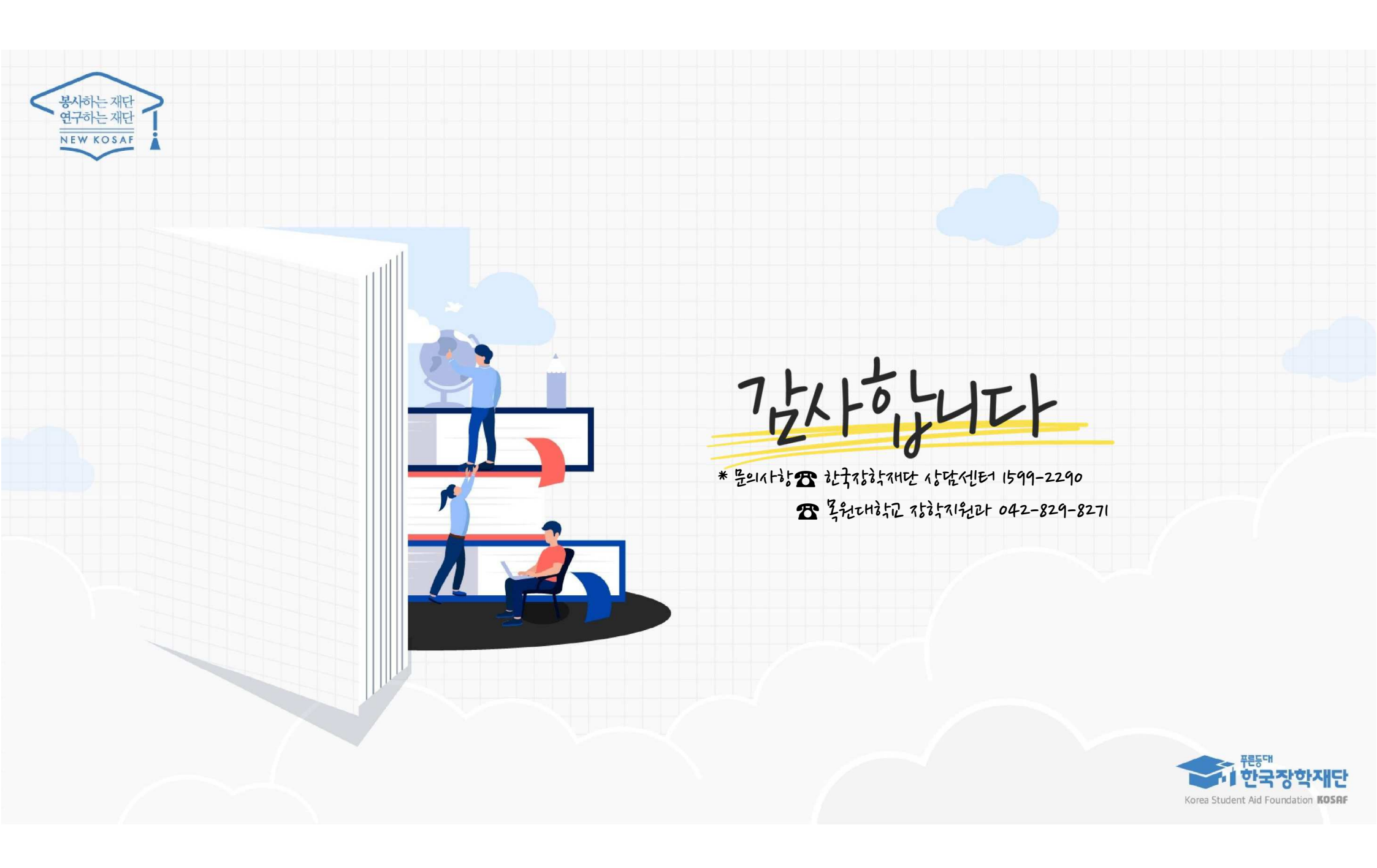